株式会社ミガロ.

RAD事業部 技術支援課

# [Valence] Valence App Builder RPG連携テクニック

#### 1. はじめに

- 2. Valence App Builder アプリ開発方法
- 3. Valence App Builder RPG 連携の基本
- 4. Valence RPG ToolKit 活用テクニック
- 5. さいごに

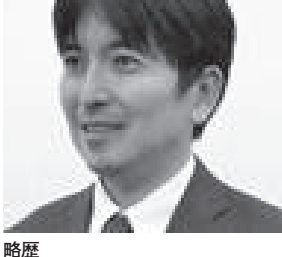

1973 年 8 月 16 日生まれ 1996 年 3 月 三重大学 工学部卒業 1999 年 10 月 株式会社ミガロ. 入社 1999年10月システム事業部配属 2013年4月 RAD 事業部配属

現在の仕事内容 Delphi/400 を中心としたテクニカ ルサポート対応や製品セミナーの講 師などを担当している。

# 1. はじめに

Valence は、IBM i を Web 環境で活 用するモダナイゼーション開発・運用 ツールである。Valence には、次のよう な特長がある。

- ・ローコード開発ツールによりアプリの 高速開発が可能
- ・ビジュアルな運用管理ツール群を搭載
- ・PCのWebブラウザ、モバイル両方 に対応

Valence の特長の1つであるローコー ド開発ツールが、「Valence App Builder」 である。Valence App Builder を使用 すれば、基幹システム開発に必要な入力・ 更新・照会アプリケーションが、ほぼノ ンコーディングで作成できる。

また、その作成方法はウィザードを使 用したシンプルな手法なので、操作に慣 れると、簡単なものであれば、ものの数 分でアプリケーションを作成することが 可能である。

Valence App Builder はノンコーディ ングで簡単にアプリケーションを開発で きるが、複雑な業務ロジックを伴うアプ リケーションを開発する場合には、RPG を組み合わせることも可能だ。

本稿では、Valence App Builder と RPG とを組み合わせて連携するための テクニックについて紹介する。

## 2. Valence App Builderアプリ開発 方法

はじめに、Valence App Builderの アプリケーション開発方法を確認してお こう。Valence App Builder では、次 の3つのステップでアプリケーションを 作成する。

- 1 データソースの作成
- 2 ウィジェットの作成
- 3 アプリケーションの作成

「1 データソースの作成」では、ア

プリケーションで使用するデータ元とな る IBM i上のファイルを選択し、「2 ウィジェットの作成」では、データソー スをもとに、表 (グリッド) やグラフ等 のデータを表現するための部品を定義す る。そして、「3 アプリケーションの作 成」では、1つあるいは複数のウィジェッ トを画面上に配置し、アクション(動作) を定義することで、1つのアプリケー ションとして完成させるのである。【図1】

実際の開発手順は、次のとおりだ。ま ず、データソースを作成する。データソー スの作成は、IBM iの QUERY ユーティ リティで、QUERY の定義を作成するの と似ている。データソース作成ウィザー ドを使用して、アプリケーションが使用 する IBM i上のファイルとカラム (フィールド)を選択・保存すればよい。

ウィザードではほかにも複数ファイ ルを使用した時の結合条件や、データの 絞り込み条件、並び順なども指定できる。 【図2】

次に、保存したデータソースをもとに ウィジェットを作成する。ウィジェット

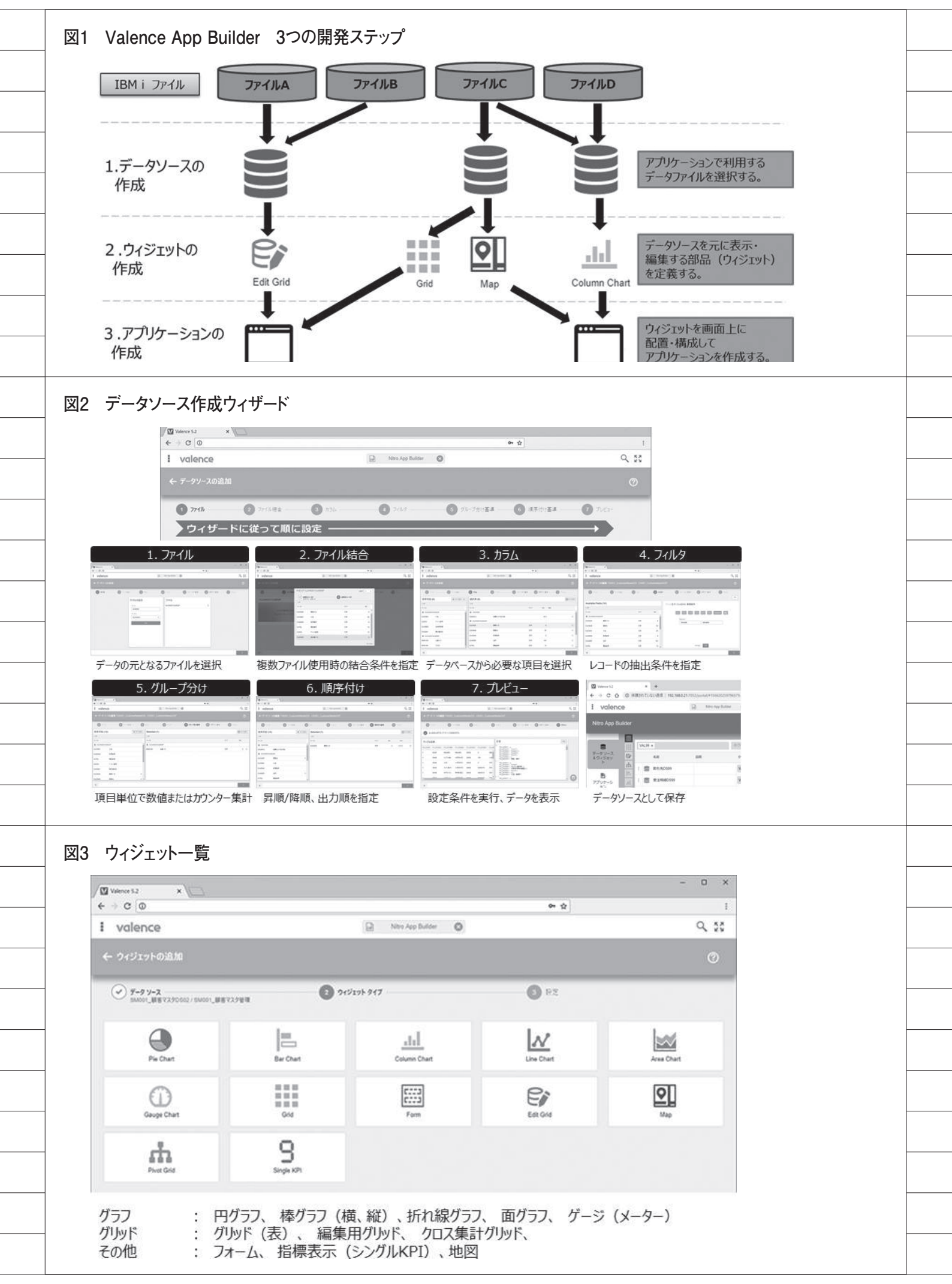

は、抽出したデータをさまざまな見せ方 で表示するための部品である。2019 年 8 月現在の最新版である Valence5.2 に は、表(グリッド)やグラフ、地図など 全部で12 種類のウィジェットが用意さ れている。【図 3】

選択したウィジェットに応じた設定 画面が用意されているので、データソー ス上のカラム (フィールド)を関連付け る。たとえばグリッドであれば、表示さ せる列の指定や書式の設定を行えばよ い。また、グリッドやグラフのウィジェッ トでは、データソース上のレコードを絞 り込むためのフィルタ設定が可能であ る。これにより、実行時にユーザーによ る条件指定が行える。【図 4】

必要なウィジェットが揃ったら、1つ あるいは複数のウィジェットを組み合わ せてアプリケーションを作成する。複数 のウィジェットを1つのワークスペース に配置した単一画面のアプリケーション や、複数のセクションを定義してワーク スペースを増やすことで、複数画面をも つアプリケーションを作成できる。【図5】

ワークスペース上に複数のウィ ジェットを配置した場合や、複数のアプ リケーションセクションを定義した場合 には、ユーザーの操作に対するアクショ ンを設定できる。たとえば、グリッドに 表示された受注一覧の行をクリックした 時に、選択した受注 NO でデータの絞 り込み(フィルタ)を行い、結果を詳細 フォームに表示するといったアクション が設定できる。【図 6】

以上が、Valence App Builder でア プリケーションを開発する手順である。 基本的な部分はウィザードを使った簡単 な定義で済み、一切のコーディングを行 わずにアプリケーションが作成できる。

## 3. Valence App BuilderとRPG 連携の基本

Valence App Builder では、編集グ リッド (Edit Grid) やフォーム (Form) の入力欄に関して、カラムの属性に合わ せた入力可能文字の制御や項目の必須 チェックなどを、ウィザードで設定できる。 しかし、たとえば複数項目間の相関エ ラーチェック等はウィザードでは設定で きない。また、データソース上のカラム (フィールド) 以外のファイルやフィー ルドを内部的に更新することはできな い。こうした Valence App Builder の 設定だけでは実現できない処理は、RPG ロジックを追加することで対応する。

Valence App Builder では、下記の タイミングから RPG プログラムを呼び 出して実行できる。

- グリッドの行やグラフをクリック、 あるいはウィジェットやアプリケー ションセクションに追加したボタン をクリックした時
- 2 編集グリッド (Edit Grid) でレコー ドの追加/更新/削除を行う時
- 3 グリッド等でユーザーがフィルタ(絞 り込み)を行う時

1については、アプリケーションの動 作内容(アクション)設定画面で RPG プログラム呼び出しのアクションを追加 できる(なお、ウィジェットやアプリケー ションセクション上にボタンを追加する のも、この動作内容設定画面で行う)。 【図7】

2と3は、それぞれウィジェットの設 定画面で呼び出したい RPG プログラム の ID を追加すればよい。【図 8】【図 9】

Valence App Builder では、実行す る RPG プログラムをテンプレートプロ グラムからコピーして作成する。テンプ レートプログラムは、Valence ライブラ リ上にある QRPGLESRC の中に含まれ ている。【図 10】

- クリック:VALENCE52/ QRPGLESRC (EXNABBTN)
   Edit Grid:VALENCE52/ QRPGLESRC (EXNABVAL)
- 3 フィルタ:VALENCE52/ QRPGLESRC(EXNABFLT)

1のクリック時に実行されるプログラ ム (EXNABBTN) のテンプレートプ ログラムは、【ソース 1】である。テン プレートプログラムは、フリーフォーム RPG で記述されている。

【1-①】が実行するプログラムの定義 (プロトタイプPRおよびプロシー ジャーインターフェースPI)となって おり、アプリケーションを作成する際に は、ここにそれぞれプログラムIDを指 定する。

【1-②】がプログラムのメイン処理で、 この中から Process サブプロシージャー を 呼び出している。呼び出された Process サブプロシージャー【1-③】の 中に、アプリケーションに必要なロジッ クを記述すればよい。

具体例を2つ紹介する。1つ目は、商 品マスタメンテナンスの登録画面であ る。【図 11】

フォームウィジェットを使用した簡 単なアプリケーションで、商品 CD、商 品名、単価を入力して、登録ボタンをク リックすると、商品マスタに新規レコー ドを追加する。この登録ボタンをクリッ クした時に呼び出す RPG プログラム (TEC010) が、【ソース 2】である。

【2-①】のプログラム定義では、プロ グラム ID の"TEC010"を指定している。 そして Process サブプロシージャーの 中に必要な処理を記述している。【2-②】 は、Process サブプロシージャーの中で 使用する変数の定義である。【2-③】は、 フォームウィジェット上の入力項目の値 を取得して、【2-②】で定義した変数に 代入する処理である。

GetFormChar(文字)/GetFormNum (数値)は、ウィジェットに定義された カラム(フィールド)の値を取得するた めに用意された Valence の API である。

【2-④】がこのプログラムの主処理で、 この中でキーフィールドの重複チェック および新規レコードの登録を行ってい る。その中にある【2-⑤】【2-⑥】が、 処理結果を Valence アプリケーション 側に返却する処理である。vvOut\_ toJsonPair という Valence の API によ り、処理結果が返却される。

この命令のパラメータにある "success:true (false)"は、処理結果の 正常/エラーを表し、"msg"はエラー 等のポップアップメッセージを、"info" は画面下部に表示されるお知らせメッ セージを表す。

このプログラムを見るとわかるよう に、Valence App Builder に お け る RPG にはフリーフォーム RPG を使用す るのだが、Valence の API を使用する 部分のみ、フリー形式 (/free ~ /endfree) で記述しており、その他のロジッ ク部分は、従来どおりの固定長形式で記 述している。

| 9-9-9-2<br>BERDER                                                                                                    |                                            | ۲                                                                                                    | 945291947<br>E80e                                                   |                       |                                                                                                    | 0                                      | R.世               |           |                                                                                                    |                                                                                                    |          |                                                                                                    |                                                                                                    |                   |
|----------------------------------------------------------------------------------------------------|--------------------------------------------|----------------------------------------------------------------------------------------------------|---------------------------------------------------------------------|-----------------------|----------------------------------------------------------------------------------------------------|----------------------------------------|-------------------|-----------|----------------------------------------------------------------------------------------------------|----------------------------------------------------------------------------------------------------|----------|----------------------------------------------------------------------------------------------------|----------------------------------------------------------------------------------------------------|-------------------|
|                                                                                                    | 2-161-                                     | ・タルポップアップウィン                                                                                                    | F0 #-X-64                                                           | 24                    | しが満み戸中ス)                                                                                                    | ote 24                                 | 1.9984            |           |                                                                                                    |                                                                                                    |          |                                                                                                    |                                                                                                    |                   |
| 0                                                                                                    | 26-65                                      |                                                                                                    | 3117                                                                | 100                   | 3271.0                                                                                                    |                                        |                   |           |                                                                                                    |                                                                                                    |          |                                                                                                    |                                                                                                    |                   |
| 82                                                                                                    | F2_T_TANTO_KN                              | 経営専力ナ                                                                                                    |                                                                     |                       | -                                                                                                    | 0.0                                    | 10+79             |           |                                                                                                    |                                                                                                    |          |                                                                                                    |                                                                                                    |                   |
| -                                                                                                    | F1_R_TRHR_CD                               | 助生用につ                                                                                                    | 1                                                                   |                       |                                                                                                    | 0.0                                    |                   |           |                                                                                                    |                                                                                                    |          |                                                                                                    |                                                                                                    |                   |
| 7149                                                                                                    | F1_R_TRHKL_NM                              | 8586<br>86800                                                                                                    | 80                                                                  |                       |                                                                                                    | (12)                                   |                   | ウイ        | ジェット                                                                                                    | の中に終                                                                                                    | われる      | 4冬/牛#                                                                                                    | 罰が追加さ                                                                                              | th2               |
| 00<br>112                                                                                                    | FLRYUBN                                    | 6.267                                                                                                    | · 10                                                                | Volence %2            | -                                                                                                    |                                        |                   | 21.       | /1/1                                                                                                    |                                                                                                    |          | 77611                                                                                                    |                                                                                                    | 14 6 6            |
| SAAT                                                                                                    | FI_R_AUSYO                                 | -                                                                                                    |                                                                     | valenc                | e                                                                                                    | 192.460.23                             | 1054/gortal/#10   | 203000130 | Nitra App Build                                                                                                    | 0                                                                                                    |          | er û                                                                                                    | 00000<br>Q                                                                                         | 19 1              |
|                                                                                                    |                                            |                                                                                                    |                                                                     | ・ウィシュ                 | ७ ।-कहोस                                                                                                    |                                        |                   |           |                                                                                                    |                                                                                                    |          |                                                                                                    | ł                                                                                                  | ٢                 |
|                                                                                                    |                                            |                                                                                                    |                                                                     | (v) <u>7-9</u>        | y− <b>x</b>                                                                                                    | -                                      | -                 | • 9+525+  | 9-17                                                                                                    |                                                                                                    | 0 82     | 1                                                                                                    | _                                                                                                  | -                 |
|                                                                                                    |                                            |                                                                                                    |                                                                     | _                     | 1                                                                                                    |                                        |                   |           | -                                                                                                    |                                                                                                    |          |                                                                                                    | 5                                                                                                  | - 4               |
|                                                                                                    |                                            |                                                                                                    | -                                                                   | 794                   | <b>85%CD</b>                                                                                                    | 9116                                   | -                 | ERNE      | No. of Lot of Lot of Lo | 10                                                                                                    | 1        | 1                                                                                                    | K-579                                                                                              | - 13<br>- 14      |
|                                                                                                    |                                            |                                                                                                    |                                                                     | ¢<br>82               | 1 101721                                                                                                    | MGARO                                  | 1002              | 44 (21)   | 558-0017                                                                                                    | 101000000000000                                                                                           | 96       | 6631-6607                                                                                                    | -9                                                                                                 |                   |
|                                                                                                    |                                            |                                                                                                    |                                                                     | 1                     | 1 101733                                                                                                    | EM JAPAN                               | 1001              | 4 314     | 103-0016                                                                                                    | 東京都今央2011城場48<br>                                                                                         | 19-21 03 | 4447-1112                                                                                                    | 🗑 (1860-974-24)                                                                                    |                   |
| アプリケー                                                                                                    | ションの1                                      | 作成                                                                                                    |                                                                     |                       |                                                                                                    |                                        |                   |           | - 1973,0004                                                                                                    |                                                                                                    |          | 4173 453                                                                                                    | -                                                                                                  |                   |
| アプリケー                                                                                                    | ションの1                                      | 作成                                                                                                    |                                                                     |                       |                                                                                                    |                                        |                   |           |                                                                                                    |                                                                                                    |          | AT 45                                                                                                    | - 0                                                                                                | ×                 |
| アプリケー<br>/図 Vidence 5.2<br>←→ C ⊚                                                                                                    | ションの1                                      | 作成                                                                                                    |                                                                     |                       |                                                                                                    |                                        |                   |           | 113,004                                                                                                    | 하 <u>수</u>                                                                                                |          |                                                                                                    | - 0                                                                                                | ×                 |
| アプリケー<br>/☆ valence<br>i valence                                                                                                    | ションの1                                      | 作成                                                                                                    |                                                                     |                       |                                                                                                    | Vites App Du                           | ~ (               | )         | 113.004                                                                                                    | ↔ ☆                                                                                                    |          |                                                                                                    | - ¤                                                                                                | × 1               |
| アプリケー<br>/型 valence 52<br>そうで (の<br>i valence<br>く 電気 18M (                                                                                          | ションの1<br>×<br>(Power7) D                   | 作成<br><sup>ashboard*</sup>                                                                                                    |                                                                     |                       |                                                                                                    | Veo App Bu                             |                   | )         |                                                                                                    | <ul> <li><b>4</b> </li> </ul>                                                                             |          |                                                                                                    | - ¤                                                                                                | ×<br>11<br>21     |
| アプリケー<br>/型 Vience 52<br>← → ⊂ ©<br>i valence<br>← Ⅲ第 10001<br>82                                                                                    | ションの1<br>× \<br>(Power?) D<br>& #**        | 作成<br>ashboara*                                                                                                    | Dashborad                                                           |                       |                                                                                                    | Viteo App Du                           | ~ (               | )         |                                                                                                    | ↔ ☆                                                                                                    |          |                                                                                                    | - ¤                                                                                                | ×<br>1<br>20      |
| アプリケー<br>/型 Volence 52<br>そ → C ②<br>i valence<br>く 編集 18M (<br>設ま<br>777/バーの91)58<br>8M1 Destbored                                                  | ションの1<br>× \<br>(Rower7) D<br>& Roy        | 作成<br>ashboard <sup>*</sup><br>IBM I D                                                                                                    | Dashborad                                                           | 5 71                  | 2.70使用電                                                                                                    | Veo App Du                             | асы (<br>1-17-14) |           |                                                                                                    | ◆ ☆<br>CPU使用率                                                                                             |          |                                                                                                    | - ¤                                                                                                | ×<br>1<br>24      |
| アプリケー<br>/型 Tolever 5.2<br>← → C ②<br>i valence<br>← 単生 18M 8<br>取ま<br>777/K-021/55<br>図NI Destbored<br>〇 単星270-562円37                               | ションの(<br>×)<br>(Power7) D<br>(名) Infr<br>5 | 作成<br>asshboard"<br>IBM 10                                                                                                    | Dashborad                                                           | 5 71                  | 27使用率                                                                                                    | Vito Apo Du<br>E(IBM i )               | acer (<br>1-ザー単)  |           |                                                                                                    | ◆ ☆<br>CPU使用率<br>100 ↓                                                                                    |          |                                                                                                    | - 0<br>Q<br>()                                                                                     | ×<br>1<br>90      |
| アプリケー<br>/型 Valence 5.2<br>← → C ①<br>i valence<br>← 部第 18M (<br>数章<br>775%-05(1-5<br>80(10extbored<br>〇 第第270-5428年7<br>77597-550-55555             | ションの1<br>× \()<br>((Power?) D<br>(名 まか?)   | 作成<br>ashboard <sup>*</sup><br>BM IC<br>16;<br>20                                                                                                    | Dashborad<br>23:55<br>U使用率                                          | 5 71                  | (2) **                                                                                                    | Veo Apo Du<br>E(IBM i )                | ober (<br>1ーザー単り  |           | TOWN                                                                                                    | ◆ ☆<br>CPU使用率                                                                                             |          |                                                                                                    | - 0<br>Q<br>()                                                                                     | 1<br>1<br>0<br>10 |
| アプリケー<br>「① Yokewer 5.2<br>← → C ②<br>i valence<br>← 調査 1000 1<br>設定<br>779/6-029(55<br>8001 Deatboord<br>〇 由田ス20-542日間1<br>779/7-5432年2743<br>・ メイン | ションのイ<br>× ()<br>(Power?) D<br>(名) itor    | 作成<br>asshboard*<br>IBM I [<br>16:<br>20<br>8                                                                                                    | Dashborad<br>23:55<br>U使用率<br>65%                                   | 5 71                  | ② )<br>スク使用率<br>YAGNU<br>GSYS                                                                                             | Vito App Du<br>E(IBM 12<br>KEDA        | ани (<br>1-17-1#1 |           | TOWN                                                                                                    | ◆ ☆<br>CPU使用率<br>100                                                                                      |          |                                                                                                    | - 0<br>Q                                                                                           | ×<br>1<br>20      |
| アプリケー<br>/型 Vience 52<br>そ → C ①<br>i valence<br>く 調査 18M (<br>認定<br>779//-09/1-5<br>80// Des/bord<br>〇 曲王20-5(2) 第1<br>779/7-59/93/<br>・ メイン        | ションの1<br>×\<br>(Power7) D<br>(名 Bith<br>た  | 作成<br>asshboard<br>BM I C<br>16:<br>2<br>2<br>8                                                                                                    | Dashborad<br>23:55<br>018:09:05<br>U使用率<br>65%                      | 5 71                  | ○ )<br>スク使用章<br>YAGNU<br>GSYS<br>SSUG                                                                                     | Noo Aqo Du<br>E(IBM iJ                 | он (<br>1-17-#1   |           | TOWN                                                                                                    | ← 全<br>CPU使用率                                                                                             |          |                                                                                                    |                                                                                                    | × ::              |
| アプリケー<br>/型 Vience 52<br>← → C ②<br>i valence<br>← 副主 18M (<br>設定<br>775/6-02168<br>図MI Destboord<br>〇 由王270-62877<br>7757-53252929<br>・ 512         | ションの1<br>× ()<br>(Power7) D<br>(名 Roy      | 作成<br>ashboard <sup>*</sup><br>IBM IC<br>16:<br>21<br>21<br>21<br>31<br>31<br>31<br>31<br>31<br>31<br>31<br>31<br>31<br>31<br>31<br>31<br>31           | Dashborad<br>23:55<br>U使用率<br>65%<br>助ジョブ数                          | 5 77<br>MINU<br>V204  | 日<br>2<br>2<br>2<br>2<br>3<br>2<br>3<br>3<br>3<br>3<br>3<br>3<br>3<br>3<br>3<br>3<br>3<br>3<br>3                          | Vites App Du<br>E(IBM i 1)             | 1-17-111          |           | TOWN<br>COFR<br>HER<br>LADA<br>ASAKA<br>SYS                                                                                                    | ← ☆<br>CPU使用率                                                                                             |          |                                                                                                    | - 0<br>Q                                                                                           |                   |
| アプリケー<br>/① Viewer 52<br>← → C ②<br>i volence<br>← 単生 19M 8<br>取定<br>779/6-02168<br>図MI Destbored<br>〇 単正ス70-628年7<br>7797-939年9939<br>・ メイク         | ションのイ<br>× ()<br>(Power?) D<br>(名) Mor     | 作成<br>asshboard*<br>16:<br>16:<br>20<br>31<br>32<br>32<br>33<br>34<br>34<br>35<br>35<br>35<br>35<br>35<br>35<br>35<br>35<br>35<br>35<br>35<br>35<br>35 | Dashborad<br>23:55<br>U使用率<br>65%<br>助ジョブ数<br>325                   | 5 77<br>MINJ<br>YSA   | ② ,<br>2.20使用率<br>35/5<br>54/6<br>04-0                                                                                    | Vitro App Bu<br>E(IBM 12               |                   |           | TOWN<br>COFR<br>HER<br>HADA<br>ASAKA<br>SYS<br>INUMA                                                                                                    | ◆ ☆<br>CPU使用率<br>100<br>00<br>00<br>00<br>00<br>00<br>00<br>00<br>00<br>00<br>00<br>00<br>00              |          |                                                                                                    |                                                                                                    |                   |
| アプリケー<br>(1) Volence 52<br>そ → C (0)<br>i valence<br>そ 第二 18M (<br>認定<br>779//-09/1-5<br>80// Des/bond<br>C) 第三スワローがを新闻す<br>779/7-59/99/99<br>・ メイン  | ションの1<br>× \<br>(Power7) D<br>名 Itor<br>る  | 作成<br>asshboard<br>BM I C<br>16:<br>2<br>CP<br>8.<br>活動                                                                                                | Dashborad<br>23:55<br>018:09:05<br>U使用率<br>65%<br>助ジョブ数<br>325      | 5 71<br>MIYY<br>YSA   | スク使用率<br>YAGNU<br>GSYS<br>SAUA<br>OTHER                                                                                   | Vitro App Du<br>E(IBM i 1              | он (<br>1-17-#1   |           | TOWN<br>COFR<br>HER<br>HAR<br>ASAKA<br>SYS<br>NUMA<br>EDA<br>SUJJ                                                                                                    | ◆ ☆<br>CPU使用率<br>100<br>0<br>0<br>0<br>0<br>0<br>0<br>0<br>0<br>0<br>0<br>0<br>0<br>0<br>0<br>0<br>0<br>0 | Parti at | AT 45                                                                                                    | - 0<br>Q<br>g<br>g<br>g<br>g<br>g<br>g<br>g<br>g<br>g<br>g<br>g<br>g<br>g<br>g<br>g<br>g<br>g<br>g |                   |
| アプリケー<br>「① Vience 52<br>← → C ②<br>i valence<br>← 第二 18M (<br>取定<br>775/6-02168<br>昭和 Destbored<br>〇 重正720-528377<br>7757-532527432<br>・ 542        | ションの1<br>× (Cower7) D<br>ミ Row             | 作成<br>asshboard <sup>*</sup><br>BM I C<br>16:<br>20<br>5<br>7<br>7<br>7<br>7<br>7<br>7<br>7                                                            | Dashborad<br>23:55<br>U使用率<br>65%<br>助ジョブ数<br>325                   | 5 71<br>MIYU<br>YSA   | 日<br>2<br>2<br>2<br>2<br>2<br>2<br>3<br>3<br>3<br>3<br>3<br>3<br>3<br>3<br>3<br>3<br>3<br>3<br>3                          |                                        |                   |           | TOWN<br>COFR<br>HER<br>IADA<br>IADA<br>IADA<br>IADA<br>IADA<br>IADA<br>IADA<br>IAD                                                                                                    | CPU使用率     100 0 0 0 0 0 0 0 0 0 0 0 0 0 0 0 0                                                            | р        | ат. со<br>9 до<br>9 до<br>9 до<br>9 до<br>1 27-92<br>03 Голн<br>01 Тими                                                                                                    | - 0<br>Q<br>g<br>g<br>g<br>g<br>g<br>g<br>g<br>g<br>g<br>g<br>g<br>g<br>g<br>g<br>g<br>g<br>g<br>g | × 1 25            |
| アプリケー<br>(1) Yolence 5.2                                                                                                    | ションの1<br>× \<br>! (Power7) D<br>ミ itor     | 作成<br>asshboard<br>16:<br>2<br>3<br>3<br>3<br>3<br>3<br>3<br>3<br>3<br>3<br>3<br>3<br>3<br>3<br>3<br>3<br>3<br>3<br>3                                  | Dashborad<br>23:55<br>0180905<br>U使用率<br>65%<br>助ジョブ数<br>325<br>325 | 5<br>71<br>NIV<br>YSA | ○ )<br>スク使用章<br>YAGNU<br>GSYS<br>SALA<br>OTHER<br>CA<br>OTHER<br>CA<br>CA<br>CA<br>CA<br>CA<br>CA<br>CA<br>CA<br>CA<br>CA | Vitor App Du<br>E(IBM 12<br>KEDA<br>MA |                   |           | TOWN<br>ICOFR<br>INER<br>IADA<br>ISDA<br>SYS<br>INUMA<br>SUJI<br>IMOTO<br>IASHITA                                                                                                    | ・ 全         CPU使用率         100                                                                            | р<br>    | 9 J. 9 J. 1<br>9 J. 9 J. 1<br>9 J. 9 J. 1<br>9 J. 1<br>1 23-92<br>1 23-92<br>1 | - 0<br>Q<br>g<br>g<br>g<br>g<br>g<br>g<br>g<br>g<br>g<br>g<br>g<br>g<br>g<br>g<br>g<br>g<br>g<br>g | · · · ·           |

つまりテンプレートプログラムの仕 組み(構成)と Valence の API の使用 方法さえマスタすれば、これまでどおり の RPG スキルをそのまま活用して開発 できる。

なお、作成した RPG ソースは通常ど おりにコンパイルしてオブジェクトを生 成すればよいが、コンパイル時に RPG プリプロセッサ・オプションを"\*LVL2" に変更する点に注意してほしい。【図 12】

2つ目は、編集グリッド(Edit Grid) を使用したユーザーマスタメンテナンス 画面である。【図 13】

このアプリケーションでは、入力画面 上の連絡区分の値により、異なる必須項 目エラーチェックを行う。レコード新規 追加/更新/削除のタイミングで呼び出 す RPG プログラム (TEC020) が、【ソー ス 3-1】 【ソース 3-2】 である。このプロ グラムは、テンプレートプログラム EXNABVAL をコピーして作成したも のである。

【3-①】のプログラム定義では、プロ グラム ID の"TEC020"を指定している。 【3-②】がプログラムのメイン処理となっ ている。パラメータ inMode は、Edit Grid の実行状態を表しており、レコー ドの新規追加時は "ADD"、編集時は "EDIT"、削除時は "DELETE" がセッ トされるようになっている。

そして実行状態に応じて、新規追加時 であれば ProcesssAdd サブプロシー ジャーが、編集時であれば ProcessEdit サブプロシージャーが、削除時であれば ProcessDelete サブプロシージャーが呼 び出されるので、それぞれに必要なアプ リケーションロジックを各サブプロシー ジャーに記述すればよい。

【3-③】がこの ProcesssAdd サブプ ロシージャーの主処理で、連絡区分の値 に応じたエラーチェック処理を実行して いる。その中にある【3-④】【3-⑤】が Valence の API を使用した部分でフ リー形式である(【3-④】【3-⑤】以外 の箇所は、固定長形式で記述している)。

【3-④】が、Edit Grid 上の編集画面 で更新された項目の値を取得して変数に 代入する処理である。値の取得には、 GetValueを使用する。これは、パラメー タに指定したファイル、フィールドの値 を取得する Valence の API である。【3⑤】に記述された SendError は、データの更新処理を中断し、エラーメッセージを出力する API である。

今回は2つの具体例をもとに、Valence App Builder から RPG プログラムを連 携する方法を紹介した。

本章の最後に、Valence App Builder の各 RPG テンプレートプログラムから 使用できる API 一覧を紹介する。【図 14】

なお各 APIの詳細は、Valence Portal にある「Valence API ドキュメント」 メニューに説明とサンプルが記載されて いるので、確認してほしい。

## 4. Valence RPG ToolKit活用 テクニック

前章では、Valence App Builder から RPG プログラムを呼び出す方法を説明したが、他にも Valence には、RPG を活用して機能拡張を行う仕組みが用意されている。それが、RPG ToolKit である。ここでは RPG ToolKit の活用例として、ファイルのダウンロード機能、メール送信機能の実装を紹介する。

まず、ファイルのダウンロード実装例 を紹介する。ファイルのダウンロードと いっても大きく分けて、「1 あらかじめ 保存しているファイルをダウンロードす る」「2 動的にファイルを生成してダウ ンロードする」の2つが考えられる。今 回は両方の手法を紹介する。

1の保存ファイルダウンロードについ て、具体例として商品カタログ PDF の ダウンロード機能を紹介する。【図 15】

フォームウィジェット上にある [カタ ログダウンロード] ボタンをクリックす ると、IFS 上に保存された選択商品 CD に関するカタログファイル ([商品 CD].pdf) をダウンロードする。この ボタンをクリックした時に実行される RPG プログラム (TEC030) が、【ソー ス4】である。

【4.①】が、IFS上に保存された PDF ファイルの保管先パスを取得するロジッ クである。vvUtility\_getValenceSetting は、Valenceの設定情報を取得する API で、パ ラ メ - タ に "ROOT\_ PATH"を指定することで、IFS上の Valence ルートフォルダを取得できる。 今回は取得したルートフォルダの配下に ある "resources/pdfs" の中に、PDF ファ イルがあらかじめ保存されている想定で ある。

【4 ②】では、対象となる商品 CD の PDF ファイルが存在するかどうかを判 定している。vvIfs\_pathExists は、パ ラメータに指定したファイルが存在する かどうかを確認するための API で、ファ イルが存在する場合は "\*ON"、存在し ない場合は "\*OFF" が返却される。今 回はファイルが存在しない場合、エラー メッセージを Valence に渡している。

【4-③】が、PDFファイルを Valence 側に受け渡す処理である。vvout 構造体 は出力するファイルを指定するもので、 download フィールドに"1"をセット すると、クライアントへファイルを受け 渡すモードとなる。そして file フィール ドにダウンロードしたいファイルをセッ トし、vvOut\_file という API を実行す ると、ファイルが Valence 側へ渡される。

なおファイルのダウンロード機能を 実装する場合は、Valence App Builder の RPG プログラム呼び出し設定画面に て、[ファイル返却時の処理] に"ダウ ンロード"を指定する。【図 16】

次に、2の動的に作成したファイルダ ウンロードについて、具体例として担当 者別受注一覧 Excel のダウンロード機 能を紹介する。【図 17】

フォームウィジェット上にある [受注 ダウンロード]ボタンをクリックすると、 IBM i上の受注ファイル(F\_JUCHU\_H) から、選択した担当者 CD の受注データ を取得し、その結果をもとに動的に作成 した Excel ファイルをダウンロードす る。ボタンをクリックした時に実行され る RPG プログラム (TEC040) が、【ソー ス5】である。

【5-①】が、受注ファイルを取得する ためのデータ抽出用 SQL 文である。 フォーム上の担当者 CD を取得し、その 値を使った SQL 文字列を作成している。 【5-②】が Excel ファイルのダウンロー ド処理である。vvOut\_execSqlToSS は、 SQL で取得した結果をもとに Excel ファイルを出力する API である。

なお今回の方法では、SQL をもとに Excel ファイルを作成しているが、デー タ構造体 (DS) をもとに Excel ファイ

| Valence 5.2 ×                            | +                                                                                                    |                                                                                                    |                                                                                                    | - 0 ×                                                                                         |                       |  |
|------------------------------------------|----------------------------------------------------------------------------------------------------|----------------------------------------------------------------------------------------------------|----------------------------------------------------------------------------------------------------|-----------------------------------------------------------------------------------------------|-----------------------|--|
| ← → C ① ④ 保護されてい                         | ない通信   192.168.0.21:7052/portal/#156                                                                                                    | 565225050613166 <b>o</b> <del>v</del> 🛠                                                                                                    |                                                                                                    | (i) 🔚 🔘 E                                                                                     |                       |  |
| l valence                                | Nito A                                                                                                    | App Builder 🛛 🙆                                                                                                    |                                                                                                    | Q 55                                                                                          |                       |  |
| ← 動作內容                                   |                                                                                                    |                                                                                                    |                                                                                                    | 0                                                                                             |                       |  |
| 🕣 👻 Application                          |                                                                                                    |                                                                                                    |                                                                                                    | <b>A</b>                                                                                      |                       |  |
|                                          | シンメイン                                                                                                    |                                                                                                    |                                                                                                    |                                                                                               |                       |  |
| 1 ・ ト 行クリック                              | 3アクション                                                                                                    | Г                                                                                                    |                                                                                                    |                                                                                               |                       |  |
|                                          | 非表示<br>受注一覧ウィジ<br>表示<br>ポタン <sup>-</sup>                                                                                                    | マント・受注一覧                                                                                                    | グリッド(表)<br>次のアクションを<br>1.ウィジェット                                                                                                    | 上の行をクリックした<br>注実行する。<br>・の表示/非表示の                                                             | こときに )切替              |  |
| € • 7+1J9                                | 受注重绿明细力                                                                                                    | ロイジェット・受注                                                                                                    | (画面遷和                                                                                                    | 多)<br>L⊐ ドの然わいココ                                                                              |                       |  |
| ₩ • 7+N9                                 | 受注置語ヘック                                                                                                    | ウィジェット・受                                                                                                    | (2. 11/09 (                                                                                                    |                                                                                               | <i>′</i>              |  |
| ·                                        |                                                                                                    | 10-11-                                                                                                    |                                                                                                    |                                                                                               |                       |  |
| i ・ た クリック時                              | 1 アクション                                                                                                    |                                                                                                    |                                                                                                    |                                                                                               |                       |  |
| クリック時のRPG                                | 手び出し                                                                                                    | Ann Ruilder                                                                                                    |                                                                                                    | 0 57                                                                                          |                       |  |
| : valence                                | lie Nitro                                                                                                    | App Builder 🔞                                                                                                    |                                                                                                    | Q 23                                                                                          |                       |  |
| ← 動作内容                                   |                                                                                                    |                                                                                                    |                                                                                                    | 0                                                                                             |                       |  |
|                                          |                                                                                                    |                                                                                                    |                                                                                                    |                                                                                               |                       |  |
|                                          | with the second                                                                                                    |                                                                                                    |                                                                                                    |                                                                                               |                       |  |
| * • succe                                | ボタン <sup>ー</sup><br>ss=false いいえ アクシ                                                                                                    | => 「呼び                                                                                                    | 「出しを行うRPGプログ                                                                                                    | J-LO                                                                                          |                       |  |
| : • ● succe<br>• アプリケーションセクショ            | ポタン <sup>ー</sup><br>iss=false いいえアクシ<br><b>シッサブ RPGプログラムの</b> の                                                                                                    | <sub>ヨン</sub> 呼び<br>呼び出し プロ!                                                                                                    | 「出しを行うRPGプロク<br>グラムIDを指定する                                                                                                    | ブラムの                                                                                          |                       |  |
| :  ・  ・  ・  ・  ・  ・  ・  ・  ・  ・  ・  ・  ・ | ボタン=<br>xx サブ<br>xx サブ<br>アブリケーションセクションサ                                                                                                    | ■><br>呼び出し<br>「ブン回 <u>受は</u> 登録ヘッダウィラ                                                                                                    | 「出しを行うRPGプログ<br>グラムIDを指定する                                                                                                    |                                                                                               |                       |  |
| ・ ・ ・ ・ ・ ・ ・ ・ ・ ・ ・ ・ ・ ・ ・ ・ ・        | ボタン=<br>rss=false いいえアクシ<br>マブット - 受注<br>アブッケーションセクション・サ<br>・<br>プログラム ア                                                                                                    | aン<br>呼び出し<br>ゲンコン<br>ジン副 気は登録ヘッダウイタ<br>マクション ファ                                                                                                    | 「出しを行うRPGプログ<br>グラムIDを指定する<br>マエット・東注意録ヘッダク〉 間 報<br>マイル返却時の処理                                                                                                    | プラムの                                                                                          |                       |  |
| :      ・ ・ ・ ・ ・ ・ ・ ・ ・ ・ ・ ・ ・ ・ ・ ・   | ボタン <sup>-</sup><br>ss=false<br>3ンサブ<br>7ェット・受注<br>アブリケーションセクション・サ<br>「 <u>TC</u> グラム<br><u>IECO10</u><br>ア                                                                                                    | aン<br>呼び出し<br>「「ひ」<br>「ひ」<br>「ひ」<br>「ひ」<br>「ひ」<br>「ひ」<br>「ひ」<br>「ひ                                                                                                    | <sup>©</sup> 出しを行うRPGプログ<br>グラムIDを指定する<br><sup>pzyト・要注意録へyダメ</sup><br>「<br><sup>−</sup> <sup>イル返却時の処理</sup><br>▼<br>】                                                                                                    | プラムの                                                                                          | •                     |  |
| :                                        | ボタン-<br>rss=false<br>レルえアクション<br>アクシークラムの<br>アプリケーションセクション サ<br>・プログラム<br>アプリケーションセクション サ                                                                                                    | aン<br>呼び出し<br>ワン 回 Stitest ヘッダウイS<br>マクション ファ<br>オブション [                                                                                                    | ば出しを行うRPGプログ<br>グラムIDを指定する<br>マェット・東注戦時へッタ > 間保防<br>マイル返却時の処理     マイル     マープ     マープ                                                                                                    | ブラムの<br>→ 、 クリック時<br>ログラム東行航の処理<br>年ヤンイ                                                       | ्<br>र<br>रा/- क्रिस  |  |
| ・ ・ ・ ・ ・ ・ ・ ・ ・ ・ ・ ・ ・ ・ ・ ・ ・        | ボタン <sup>-</sup><br>sss=false<br>3ンサブ<br>7ェット・受注<br>アブリケーションセクション・サ<br>・<br>ブログラム<br>「<br>エECO10<br>アクションが                                                                                                    | ■> 呼び<br>呼び出し<br>「す > 回 受注意様へッタウィジ<br>マクション ファ<br>オブション ファ<br>オブション (メニュー)をク                                                                                                    | <sup>6</sup> 出しを行うRPGプログ<br>グラムIDを指定する<br><sup>9</sup> <sup>2</sup> <sup>4</sup> <sup>7</sup> <sup>4</sup> <sup>1</sup> <sup>4</sup> <sup>4</sup> <sup>4</sup> <sup>4</sup> <sup>4</sup> <sup>4</sup> <sup>4</sup> <sup>4</sup> <sup>4</sup> <sup>4</sup>                                                                                                    | プラムの<br>、 かしょう時<br>ログラム実行前の処理<br>キャンイ<br>ます。                                                  |                       |  |
| ・ ・ ・ ・ ・ ・ ・ ・ ・ ・ ・ ・ ・ ・ ・ ・ ・        | ボタン <sup>-</sup><br>sss=false<br>はいえ アグシ<br>コンサブ<br>アブリケーションセクションサ<br>・ブログラム<br>下<br>「ククラコム<br>ア<br>ア<br>ア<br>ア<br>ア<br>ア<br>ア<br>ア<br>ア<br>ア<br>ア<br>ア<br>ア                                                                                                    | aン<br>呼び出し<br>ワン 回 支注登録ヘッタウイタ<br>マクション ファ<br>オプション [<br>ありません。[メニュー]をク                                                                                                    | 「出しを行うRPGプログ<br>グラムIDを指定する<br>ッエット・要注意#ヘッタン 日常<br>マイル返却時の処理<br>▼ [<br>マ]                                                                                                    | プラムの<br>つグラム東行前の処理<br>ます。                                                                     | <b>र</b><br>ग्र       |  |
|                                          | ボタン-<br>iss=false<br>3ンサブ<br>アエット・受注<br>アブリケーションセクション・サ<br>・<br>アブリケーションセクション・サ<br>・<br>アクションが<br>・<br>・<br>アクションが<br>・<br>・<br>・<br>・<br>・<br>・<br>・<br>・<br>・<br>・<br>・<br>・<br>・                                                                                                    | ■ン<br>呼び出し<br>「「」、<br>「「」、<br>「「」、<br>「」、<br>「」、<br>「」、<br>「」、                                                                                                    | <sup> </sup>                                                                                                    | プラムの<br>、 クリック時<br>つグラム実行前の処理<br>キャンイ<br>ます。                                                  | ्र<br>१८- १९२४        |  |
|                                          | ボタン-<br>ess=false<br>3ンサブ<br>アエット - 受注<br>アブリケーションセクション・サ<br>・プログラム<br>アログラム<br>ア<br>「この10<br>アクションが<br>よの明報<br>いいえ アクシ                                                                                                    | aン<br>呼び出し<br>呼び出し<br>アフト 回 安注登録へッタウィ5<br>マクション<br>オブション<br>ありません。[メニュー]をク<br>ヨン                                                                                                    | 第出しを行うRPGプログ<br>グラムIDを指定する >>」、「「「「「」」」、「」」、「」」、「」」、「」」、「」」、「」」、「」                                                                                                    | プラムの<br>つ/フム実行前の処理<br>年ヤン1<br>ます。                                                             |                       |  |
|                                          | ボタン-<br>sss=false<br>シンサブ<br>アエット・受注<br>アブリケーションセクション・サ<br>・<br>アブリケーションセクション・サ<br>・<br>アブリケーションセクション・サ<br>・<br>アブリケーションセクション・サ<br>・<br>アクションが<br>にの19<br>・<br>・<br>・<br>・<br>・<br>・<br>・<br>・<br>・<br>・<br>・<br>・<br>・                                                                                                    | aン<br>呼び出し<br>「「♪ 回 StitES ヘッダウイタ<br>「クション ファ<br>オブション 「<br>みりません。」メニュー)をク<br>ヨン                                                                                                    | 『出しを行うRPGプログ<br>グラムIDを指定する<br>マェット・東注電録ヘッタタ〉 開発<br>・イル返却時の処理<br>▼ ]                                                                                                    | プラムの<br>→ > > > > > > > > > > > > > > > > > > >                                               | UL RA                 |  |
|                                          | ボタンニ<br>ess=false<br>コンサブ<br>アコット - 受打<br>アブリケーションセクション・サ<br>・プログラム<br>アビット<br>王EC010<br>アクションセクション・サ<br>・プログラム<br>アクションセクション・サ<br>・<br>アクションセクション・サ<br>・<br>アクションセクション・サ<br>・<br>アクションセクション・サ<br>・<br>アクションセクション・サ<br>・<br>アクションセクション・サ<br>アクション・サ<br>アクション・<br>アクション・<br>アクション・<br>アクション・<br>アクション                                                                                                    | aン<br>呼び出し<br>呼び出し<br>ガン 回 9注着線ヘッダウイS<br>クウション ファ<br>オブション<br>ありません。 (メニュー)をク<br>ヨン                                                                                                    | <sup>●</sup> 出しを行うRPGプログ<br>グラムIDを指定する<br><sup>●</sup><br><sup>●</sup> | ブラムの<br>、 、 、 、 、 、 、 、 、 、 、 、 、 、 、 、 、 、 、                                                 |                       |  |
|                                          | xxy>-<br>sss=false<br>22.97<br>71.95-受任<br>77.95-受任<br>77.95-207ラム<br>77.95-207ラム<br>77.95-207ラム<br>77.95-207ラム<br>77.95-207ラム<br>77.95-207<br>77.95-207                                                                                                    | ■ン<br>呼び出し<br>「す > 回 StitE# ヘッダウイタ<br>つうション ファ<br>オブション フ<br>みりません。 [メニュ ] タク<br>ヨン                                                                                                    | ド出しを行うRPGプログ<br>グラムIDを指定する<br>マェット・東注電録ヘッダメ<br>日前<br>ペイル返却時の処理     マー<br>マー<br>の<br>の<br>、<br>、                                                                                                    | プラムの<br>、 クリック時<br>「ログラム実行前の処理<br>ます。                                                         | elle - REF            |  |
|                                          | スタン <sup>-</sup><br>sss=false<br><b>コンサブ</b><br>PI サト-受日<br>アブリケーションセクション・サ<br>「ブログラム<br>「ごログラム<br>「ごログラム<br>ア<br>アクションが<br>・<br>・<br>・<br>・<br>・<br>・<br>・<br>・<br>・<br>・<br>・<br>・<br>・                                                                                                    | aン<br>呼び出し<br>「「ひ」<br>「」<br>「」<br>「」<br>「」<br>「」<br>「」<br>「」<br>「」<br>「」<br>「                                                                                                    | ※出しを行うRPGプログ<br>グラムIDを指定する >>□ >>□ >>>>>>>>>>>>>>>>>>>>>>>>>>>>>>>>                                                                                                    | プラムの<br>、 、 、 、 クリック時<br>「ログラム東行航の処理<br>年ヤンイ<br>ます。                                           |                       |  |
| ・ ・ ・ ・ ・ ・ ・ ・ ・ ・ ・ ・ ・ ・ ・ ・ ・        | xxタンー<br>xxタンー<br>xx<br>xx<br>xx<br>xx<br>xx<br>xx<br>xx<br>xx<br>xx<br>x                                                                                                    | aン 呼び<br>呼び出し<br>r7 > 回 安注登録 ~> 99 9 4 5<br>70 5 3 2 77<br>オブション 77<br>オブション 7<br>カリません。 (メニュー)をク<br>ヨン                                                                                                    | К出しを行うRPGプログ<br>グラムIDを指定する<br>マエット・東北電像へッタク〉 開催の<br>ペル返却時の処理<br>▼ 】<br>アリックしてアクションを訪加し                                                                                                    | プラムの<br>→ > > > > > > > > > > > > > > > > > > >                                               | -<br>εμ (R.H<br>Ξ-ΔΦ  |  |
|                                          | ボタンー       ass=false     UUX アクション       ay サブ     RPGプログラムの       アリケーションセクション・サ     アリケーションセクション・サ       アログラム     ア       アログラム     ア       ア     ア       ア     ア       ア     ア       ア     ア       ア     ア       ア     ア       ア     ア       ア     ア       ア     ア       ア     ア       ア     ア       ア     ア       ア     ア       ア     ア       ア     ア       ア     ア       ア     ア       ア     ア       ア     ア       ア     ア <td>aン<br/>呼び出し<br/>呼び出し<br/>ワン 回 気は登録ヘッダウイS<br/>ククション ファ<br/>オブション<br/>ありません。 (メニュー)をク<br/>ヨン</td> <td>※出しを行うRPGプログ<br/>グラムIDを指定する PILY N: 要は登録へッダク〉 開発 * イル返却時の気障 * 1 PILY つしてアクションを訪加し プログラム</td> <td><sup>7</sup>ラムの<br/>マクラム東行和の処理<br/>キャンイ<br/>ます。<br/>な行うRPGプログ<br/>ムIDを指定する</td> <td>υ. (##<br/>540</td> <td></td>                                                                                                    | aン<br>呼び出し<br>呼び出し<br>ワン 回 気は登録ヘッダウイS<br>ククション ファ<br>オブション<br>ありません。 (メニュー)をク<br>ヨン                                                                                                    | ※出しを行うRPGプログ<br>グラムIDを指定する PILY N: 要は登録へッダク〉 開発 * イル返却時の気障 * 1 PILY つしてアクションを訪加し プログラム                                                                                                    | <sup>7</sup> ラムの<br>マクラム東行和の処理<br>キャンイ<br>ます。<br>な行うRPGプログ<br>ムIDを指定する                        | υ. (##<br>540         |  |
| ・ ・ ・ ・ ・ ・ ・ ・ ・ ・ ・ ・ ・ ・ ・ ・ ・        | xxタンー<br>xxタンー<br>xx91<br>xx91<br>xx91<br>xx91<br>xx91<br>xx91<br>xx91<br>xx91<br>xx91<br>xx91<br>xx91<br>xx91<br>xx91<br>xx91<br>xx91<br>xx91<br>xx91<br>xx91<br>xx91<br>xx91<br>xx91<br>xx91<br>xx91<br>xx91<br>xx91<br>xx91<br>xx91<br>xx91<br>xx91<br>xx91<br>xx92<br>xx91<br>xx91<br>xx91<br>xx91<br>xx91<br>xx91<br>xx91<br>xx91<br>xx92<br>xx95<br>xx95<br>xx75<br>xx75                                                                                                    | a> 呼び<br>呼び出し<br>「フ>回 Stitを録 ヘッタウイタ<br>「クション ファ<br>オブション 「<br>ありません。 [メニュー)をク<br>ヨン<br>pp Builder ◎                                                                                                    | ド出しを行うRPGプログ     グラムIDを指定する     マュット・東は登録ヘッタク    日前     ペール返却時の処理     マー     マー                                                                                                    | <sup>7</sup> ラムの<br>マクラム東行新の処理<br>キャンイ<br>ます。<br>な行うRPGプログ<br>ムIDを指定する                        | ен. <del>Ка</del>     |  |
|                                          | ボタンー       ass=false     UUL2 アクション       a> サブ     RPGブログラムの       アフリケーションセクション・サ     アフリケーションセクション・サ       アフログラム     ア       アログラム     ア       ア     ア       ア     ア       ア     ア       ア     ア       ア     ア       ア     ア       ア     ア       ア     ア       ア     ア       ア     ア       ア     ア       ア     ア       ア     ア       ア     ア       ア     ア       ア     ア       ア     ア       ア     ア       ア     ア       ア                                                                                                    | aン 呼び<br>呼び出し<br>ワン 回 支注登録 ヘッダウイシ<br>ワション ファ<br>オブション<br>ありません。 (メニュー)をク<br>ョン                                                                                                    | ※出しを行うRPGプログ<br>グラムIDを指定する          アエット・現は登録へッダク>       回 余日         マイル返却時の気障       マ         マリックしてアクションを訪加し       アログラム         PUワクしてアクションを訪加し       アログラム                                                                                                    | <sup>7</sup> ラムの<br>マクラム東行和の処理<br>キャンイ<br>ます。<br>な行うRPGプログ<br>ムIDを指定する                        | υ. (##<br>540         |  |
|                                          | ボタンー       ass=false     UUU 2 アクシ       ay ワブ     RPGブログラムの       アブット・受託     アブックーションセクション・サ       ブログラム     ア       アンウン     アクションセクション・サ       アンウン     アクションセクション・サ       アンウン     アクションセクション・サ       アンウン     アクションビ       アンウン     アクションが       いいえ アクシ     アクションが       ・     ・       ・     ・       ・     ・       ・     ・       ・     ・       ・     ・       ・     ・       ・     ・       ・     ・       ・     ・       ・     ・       ・     ・       ・     ・       ・     ・       ・     ・       ・     ・       ・     ・       ・     ・       ・     ・       ・     ・       ・     ・       ・     ・       ・     ・       ・     ・       ・     ・       ・     ・       ・     ・       ・     ・       ・     ・       ・     ・       ・     ・                                                                                                    | a> 呼び<br>呼び出し<br>「フ> 回 安注登録 ヘッダウイ5<br>「クション ファ<br>オブション 「<br>ありません。 [メニュ   をク<br>ヨン<br>pp Builder ◎                                                                                                    | ド出しを行うRPGプログ<br>グラムIDを指定する アエット・東注意味へッタン 開発の<br>マイル返却時の処理<br>マリックしてアクションを訪加し アリックしてアクションを訪加し アリックしてアクションを訪加し アレックしてアクションを訪加し アレックしてアクションを訪加し アレックしてアクションを訪加し アレックしてアクションを訪加し                                                                                                    | <sup>7</sup> ラムの<br>マクラム東行前の処理<br>キャンイ<br>ます。<br>な行うRPGプログ<br>ムIDを指定する                        | -<br>υν (R#<br>-      |  |
|                                          | x タンゴ<br>xx タンゴ<br>xx タンゴ<br>xx タンゴ<br>xx タンゴ<br>xx タンゴ<br>xx タンゴ<br>xx タンゴ<br>xx タンゴ<br>xx タンゴ<br>xx タンゴ<br>xx タンゴ<br>xx タンゴ<br>xx タンゴ<br>xx 90<br>xx 91<br>xx 91<br>xx 9 | aン<br>呼び出し<br>呼び出し<br>ワン<br>マクション<br>スプション<br>ありません。<br>メニュー)をク<br>ヨン<br>の<br>ひん<br>ロー<br>の<br>し<br>の<br>の<br>し<br>の<br>の<br>し<br>の<br>の<br>の<br>の<br>の<br>の<br>の<br>の<br>の<br>の<br>の<br>の<br>の                                                                                                    | ※出しを行うRPGプログ<br>グラムIDを指定する          アエット・現は登録へッダク>       日年時         マイル返却時の気障       マ         マリックしてアクションを訪加し       アログラム         アロックしてアクションを訪加し       TEC020         下に020       国産価         花屋植       品ゆる         マー       マ                                                                                                    | <sup>7</sup> ラムの<br>マリックは<br>マリラム東行和の処理<br>キャンイ<br>ます。<br>な行うRPGプログ<br>ムIDを指定する               | υ. (977<br>7/200      |  |
|                                          | ボタンー       ass=false     UUL2 アグシ       ay グブ     RPGブログラムの       アブット・受諾     アブックーションセクション 5       ブログラム     ア       アングラム     ア       アングラム     ア       アングラム     ア       アングラム     ア       アングラム     ア       アングラム     ア       アングラム     ア       アングラム     ア       アングラム     ア       アングラム     ア       アングラム     ア       アングラム     ア       アングラム     ア       アングラム     ア       アングラム     ア       ア     ア       ア     スカ州       スカ州     ススポニカビア                                                                                                    | a> 呼び<br>呼び出し<br>「フ> 回 安注登録 ヘッタウイ:5<br>「クション ファ<br>オブション 「<br>ありません。 [メニュ   を夕<br>ヨン<br>pp Builder ◎<br>第1555<br>↓<br>第1555<br>↓<br>第15555<br>↓<br>第1555<br>↓<br>第1555<br>↓<br>↓<br>第1555<br>↓<br>第1555<br>↓<br>↓<br>↓<br>↓<br>↓<br>↓<br>↓<br>↓<br>↓<br>↓<br>↓<br>↓ | ド出しを行うRPGプログ<br>グラムIDを指定する<br>マエット・現ま登録へッタク 開発の<br>マイル返却時の処理<br>マリックしてアクションを3的MU<br>アログラム<br>TEC020<br>TEC020<br>TEC020                                                                                                    | <sup>7</sup> ラムの<br>→ マリック時<br>マログラム東行前の処理<br>ます。<br>ます。<br>本行うRPGプログ<br>ムIDを指定する             | -<br>υν <del>αα</del> |  |
|                                          |                                                                                                    | aン<br>呼び出し<br>呼び出し<br>ロン<br>マクション<br>スプション<br>ありません。<br>メニュー)をク<br>ヨン<br>の<br>日<br>の<br>の<br>し<br>の<br>の<br>し<br>の<br>の<br>し<br>の<br>の<br>し<br>の<br>の<br>の<br>の<br>し<br>の<br>の<br>の<br>の<br>の<br>の<br>の<br>の<br>の<br>の<br>の<br>の<br>の                                                                                                    | ド出しを行うRPGプログ<br>グラムIDを指定する<br>マエット・東波整線へッタク<br>は保護<br>マイル返却時の処理<br>マ<br>マ<br>マ<br>マ<br>マ<br>マ<br>マ<br>マ<br>マ<br>マ<br>マ<br>マ<br>マ<br>マ<br>マ<br>マ<br>マ<br>マ<br>マ                                                                                                    | <sup>7</sup> ラムの<br>、 クリックは<br>、 クリックは<br>、 クリックは<br>キャン<br>ます。<br>、<br>な行うRPGプログ<br>ムIDを指定する | υ. (977<br>7/200      |  |
|                                          | ボタン・       sss=false     UUU2 アクシ       アンサン・安田     アクリーションセクション・       アフリケーションセクション・     アフリケーションセクション・       アフリケーションセクション・     アフリケーションセクション・       アフリケーションセクション・     アフリケーションセクション・       アフリケーションセクション・     アフリケーションセクション・       アフリケーションセクション・     アフリケーションセクション・       アフリケーションセクション・     アフリケーションセクション・       アフリケーションセクション・     アフリケーションセクション・       アフリケーションセクション・     アフリケーションセクション・       アフリケーション・     アフリケーション・       アフリケーション・     アフリケーション・       アフリケーション・     アフリケーション・       アフリケーション・     アフリケーション・       アフリケーション・     アフリケーション・       アフリケーション・     アフリケーション・       アフリケーション・     アフリケーション・       アフリケーション・     アフリケーション・       アフリケーション・     アフリケーション・       アフリケーション・     アフリケーション・       アフリケーション・     アフリケーション・       アフリケーション・     アフリケーション・       アリケーション・     アフリケーション・       アリケーション・     アリケーション・       アリケーション・     アリケーション・       アリケーション・     アリケーション・       アリケーション・     アリケーション・       アリケーション・     アリケーション・       アリケーション・     アリケーション・       アリケーション・     アリケーション・       アリケーション・     アリケーション・       アリケーション・     アリケーション・   <                                                                                                    | a> 呼び<br>呼び出し<br>「フ> 回 安は登録へッタウイ:5<br>「クション ファ<br>オブション 「<br>ありません。 [メニュー をク<br>ヨン<br>の<br>日<br>の<br>日<br>の<br>の<br>の<br>の<br>の<br>の<br>の<br>の<br>の<br>の<br>の<br>の<br>の                                                                                                    | ド出しを行うRPGプログ<br>グラムIDを指定する アエット・現建築体ッタク 開発<br>マイル返却時の処理<br>・1 アリックしてアクションを訪加し アリックしてアクションを訪加し アビ出し<br>プログラム アビログラム                                                                                                    | <sup>7</sup> ラムの<br>> 、 クリック時<br>ログラム東行新の処理<br>ます。<br>ます。<br>な行うRPGプログ<br>ムIDを指定する            | -<br>υν <del>απ</del> |  |
|                                          | ボタンゴ         SSS-False       UUU2 アグシ         マンサブ       RPGブログラムの         アフリト・受諾       アフリーションセクション・サ         プログラム       ア         アログラム       ア         ア       ア         ア       ア         ア       <                                                                                                    | aン<br>呼び出し<br>Pびろ出し<br>アフト回 受注教師ペッダウイS<br>アクション ファ<br>オプション 20<br>ありません。 (メニュー)をク<br>ヨン<br>の<br>の<br>の<br>の<br>の<br>の<br>の<br>の<br>の<br>の<br>の<br>の<br>の                                                                                                    | K出しを行うRPGプログ<br>グラムIDを指定する          アエット・東建築時へッタク 目標の         マイル返却時の処理         マイル返却時の処理         マー         アロックしてアクションを追加し         PECD20         PECD20         TEC020         TEC020         マー         マー         マー                                                                                                    | <sup>7</sup> ラムの<br>、 クリック時<br>「ログラム東行新の処理<br>キャン・<br>ます。<br>な行うRPGプログ・<br>なIDを指定する           | -<br>IV (9.#<br>540   |  |

ルを生成する vvOut\_toSS という API も用意されている。READ 命令などファ イル操作で取得したデータを出力する場 合には、データ構造体に値をセットした 上で、こちらの API を使用すればよい。

ダウンロードされた Excel ファイル を見ると、SQL で取得した結果が出力 されているのがわかる。【図 18】

ただし、このままでは SQL により取 得されたすべてのフィールドが出力され ており、行タイトルには、フィールド ID がそのまま出力される。ロジックを 追加することにより、出力する Excel の列設定をカスタマイズすることもでき る。カスタマイズした TEC040 プログ ラムが、【ソース 6】である。

【6-①】で、列の設定を行うための vvSSCol 構造体の配列を定義している。 そして【6-②】の部分で、Excel の列ご とに出力したいカラム(フィールド)お よび列のタイトルを設定している。【6-③】の vvOut\_execSqlToSS にて、出 力する SQL 文字列とともに、列定義の 構造体配列をパラメータにセットするこ とで、列定義を含む Excel 出力が行える。 【図 19】

最後に、メール送信機能の実装例を紹 介する。ここでは、ファイルダウンロー ドで作成した Excel と同じものを添付 してメール送信する機能を紹介する。 【図 20】

フォームウィジェット上にある [メー ル送信] ボタンをクリックすると、メー ル送信先アドレスを入力するダイアログ が表示される。RPG プログラム呼び出 しのアクションを設定する際に、任意の パラメータを追加できるオプション設定 があり、今回はメールアドレスとして、 パラメータ"MAILTO"を追加している。 【図 21】

メールアドレスを入力して、[OK] ボタンをクリックすると、動的に作成し た Excel ファイルを添付したメールを、 指定したアドレスに送信する。この[メー ル送信] ボタンをクリックした時に実行 される RPG プログラム(TEC050)が、 【ソース7】である。

メール送信の APIを使用する場合、【7-①】のようにD仕様書に"/define includeEMAIL"を追加する。【7-②】 では、vvIn\_charを使用している。これ は、Valence 側で指定された文字列を取 得する API で、追加パラメータに指定 した"MAILTO"と"sid"を取得して いる。"sid"はセッション ID のことで、 Valence を実行しているブラウザごとに 一意になる文字列が取得できる。

【7-③】が、Excel ファイルを生成す る部分である。今回はダウンロードでは なく、IFS上に Excel ファイルを一時 保管している。vvOut構造体の download フィールドに"F"を設定す ると、IFS上へファイルが作成できる。 今回は、セッション ID を使用した一意 な名称のExcel ファイルを生成している。

【7-④】が、メール送信内容を作成す る部分である。vvMail 構造体に宛先、 題名、本文、添付ファイル等の送信内容 をセットすればよい。

【7-⑤】が、実際にメールを送信する 処理である。vvMail\_sendを実行し、 メールが正常に送信できた場合には "\*ON"が、エラーとなった場合は "\*OFF"が返却される。

メール送信処理が終わったら、IFS上 に一時保管したExcelファイルを【7-⑥】 で削除している。vvIfs\_deleteFile は、 IFS上のファイルを削除する処理である。 今回のプログラムにより、指定された

メールアドレス宛てに、添付ファイル付 きのメール送信が行える。【図 22】

なお、メール送信機能を使用する場 合、あらかじめ Valence の設定画面に て、SMTP サーバーに関する設定をし ておく必要がある。

## 5. さいごに

本稿では、Valence App Builder から RPG を連携する手法について紹介してきた。Valence App Builder は、3つのステップで簡単にアプリケーションが作成できる。

ローコード開発プラットフォームで ある Valence App Builder は、一切の コーディングを行わずに開発できる。も ちろん業務ロジックなど複雑な処理には プログラムの追加が必要となるが、テン プレートプログラムと、Valence の API 使用方法をマスタすれば、RPG ス キルで簡単に処理が追加できる。

また今回紹介したとおり、RPG ToolKitを活用すれば、Valence App Builder のアプリケーションに対し、さ まざまな機能拡張も行える。ぜひ本稿を 参考に、さらなる Valence App Builder の活用をご検討いただきたい。

Μ

| ← ウィジ:                                                                                                    | ce<br>cットの編集*ユ                                                                                                    | ーザーマスターメ                                                                                                    | 日<br>ンテナンス*                                                                                                    | Nitro App                                                                                   | Builder O                                                                                   |                                                                                                    | 呼び<br>プロ                                                                                                    | 出しを行<br>ブラムID <sup>2</sup>                                             | うRPGブ<br>を指定す                                                                                                    | ログラ <i>レ</i><br>る                            | の                                    |
|----------------------------------------------------------------------------------------------------|----------------------------------------------------------------------------------------------------|----------------------------------------------------------------------------------------------------|----------------------------------------------------------------------------------------------------|---------------------------------------------------------------------------------------------|---------------------------------------------------------------------------------------------|----------------------------------------------------------------------------------------------------|----------------------------------------------------------------------------------------------------|------------------------------------------------------------------------|----------------------------------------------------------------------------------------------------|----------------------------------------------|--------------------------------------|
|                                                                                                    | Q2 9-67                                                                                                    | - ポータルボッブアッ                                                                                                    | ブウィンドウ オーバ                                                                                                    | (- <i>L</i> 4                                                                               | フィルク漫                                                                                       | キャデキストの場                                                                                                    | 含 24                                                                                                    | ルタ済み                                                                   | TECOX                                                                                                    |                                              | 0                                    |
| ¢<br>Bž                                                                                                    | 視察                                                                                                    | 15.01                                                                                                    | 887                                                                                                    | etatea                                                                                      | 入力例 大                                                                                       | \$708                                                                                                    | a                                                                                                    | ドロップタウン                                                                | 変換先<br>チェックボッ                                                                                                    | 伊照                                           |                                      |
| 0                                                                                                    | D F2_REREC                                                                                                    | D 連絡区分CD                                                                                                    |                                                                                                    |                                                                                             |                                                                                             |                                                                                                    | 88                                                                                                    |                                                                        |                                                                                                    |                                              |                                      |
| NR.                                                                                                    | F2_REREN                                                                                                    | M 連絡区分名                                                                                                    |                                                                                                    |                                                                                             |                                                                                             |                                                                                                    | SD.                                                                                                    |                                                                        |                                                                                                    |                                              |                                      |
| 7                                                                                                    |                                                                                                    | 0 ユーザー10                                                                                                    | 顺方一致                                                                                                    |                                                                                             |                                                                                             |                                                                                                    | 8,82                                                                                                    |                                                                        |                                                                                                    |                                              |                                      |
| 60                                                                                                    | F1_USUSM                                                                                                    | M ユーザー名                                                                                                    | 邮分一致                                                                                                    |                                                                                             |                                                                                             |                                                                                                    | 8.85                                                                                                    |                                                                        |                                                                                                    |                                              |                                      |
| 絞り込み等                                                                                                    | そ件 (フィルタ                                                                                                    | ) 設定は                                                                                                    | 1) <u>1</u>                                                                                                    |                                                                                             |                                                                                             |                                                                                                    | 8.85                                                                                                    |                                                                        |                                                                                                    |                                              |                                      |
| [フィルタ]ら                                                                                                    | びで定義する                                                                                                    | )                                                                                                    |                                                                                                    |                                                                                             |                                                                                             |                                                                                                    | 日動                                                                                                    |                                                                        |                                                                                                    |                                              |                                      |
| ファイ<br>ライ<br>オブ:<br>2= 編<br>8= 記                                                                                                    | イル・・・<br>イブラリー<br>ンョンを入<br>集 3=<br>述の表示<br>ンパー                                                                                                    | <u>ORPGI</u><br>ソAI<br>カして、ま<br><sup>コピー</sup> (<br>9= 保管<br><b>タイク</b>                                                                       | _ESRC<br>_ENCE52<br>\$行キーを<br>4= 削除<br>5 13=5<br>テキス                                                                                                    | ・押して<br>5=<br>テキストの                                                                         | (<br>くださ<br>表示<br>)変更                                                                       | 立置指5<br>い。<br>6=<br>14=                                                                                                    | 定<br>= 印<br>=コンハ                                                                                                    | 。 -<br>利<br>イル                                                         | 7= 名<br>15=モン                                                                                                    | 前のユール・                                       | IGAROP7<br>変更<br>作成                  |
| ファイ<br>ライ<br>オン<br>3= 記<br>OPT<br>  <br>  <br>  <br>E<br>E<br>E<br>E<br>E                                                                                                    | イル・・<br>イブラリー<br>ションを入<br>集 3=<br>述の表示<br>XNABFLT<br>XNABFLT<br>XNABFLT<br>XNABVAL<br>XNS01<br>XPDF01<br>XPDF02<br>リックサン                                      | ORPGI<br>VAI<br>カして、ま<br><sup>コピーー</sup><br>9= 保管<br><u>9472</u><br>SQLRPGLE<br>SQLRPGLE<br>RPGLE<br>RPGLE<br>RPGLE<br>RPGLE                  | ESRC<br>ENCE52<br>(行 十 一 を<br>1 3 = 7<br>1 3 = 7<br>1 4 = 7<br>1 4 = 7 | ・押して<br>5=<br>Fキストの<br>Examp<br>Examp<br>Examp<br>ence Es<br>ance Es                        | (<br>表示<br>)変更<br>les - B<br>les - W<br>les - D<br>xamples<br>xamples                       | 立置指す<br>6=<br>14=<br>No<br>idget<br>Datasou<br>- No<br>- PDF<br>- PDF                                                                                                    | 定<br>= 印<br>Cal<br>Fil<br>Irce<br>Sec                                                                                           | 副<br>イル<br>Edit<br>Irity<br>Create                                     | 7= ≄<br>15=₹シ<br>Validat<br>- Simp<br>a PDF<br>a PDF                                                                                                    | 前の<br>ュール<br>e For<br>from                   | 女更作成<br>m<br>RPG 1<br>RPG 2          |
| ファイ<br>ライ<br>オー<br>3= 記<br>OPT<br>  <br>  <br>  <br>11 ボタンク<br>実行画面イ                                                                                                    | イル・・<br>イブラリー<br>ションを入<br>集 3=<br>述の表示<br>XNABBTN<br>XNABFLT<br>XNABVAL<br>XNS01<br>XNPDF01<br>XPDF02<br>リック サン                                               | ORPGI<br>VAI<br>カして、ま<br><sup>コピー</sup> (<br>9= 保管<br><u>\$417</u><br>SQLRPGLE<br>SQLRPGLE<br>RPGLE<br>RPGLE<br>RPGLE                         | ESRC<br>ENCE52<br>(行キーを<br>す 前除<br>5 13=5<br>7+2<br>NAB<br>NAB<br>NAB<br>Vale<br>Vale                                                                                                    | :押して<br>5=<br>Fキストの<br>Examp<br>Examp<br>Examp<br>Examp<br>Examp<br>Ence E:                 | 住<br>表示<br>変更<br>les - B<br>les - W<br>les - D<br>xamples<br>xamples                        | 立置指す<br>6=<br>14=<br>Button<br>Vidget<br>Datasou<br>- No<br>- PDF<br>- PDF                                                                                                    | 定<br>= 印//<br>Cal<br>Fil<br>Sec<br>Sec                                                                                          | 副<br>イル<br>Edit<br>Ireate<br>Create                                    | 7= ₹<br>15=₹ÿ<br>Validat<br>- Simp<br>a PDF<br>a PDF                                                                                                    | 前の)<br>ュール・<br>ion<br>from<br>from           | gAROP7<br>変更<br>作成<br>RPG 1<br>RPG 2 |
| ファイ<br>ライ<br>オー<br>3<br>2<br>3<br>3<br>3<br>3<br>3<br>3<br>3<br>1<br>7<br>4<br>3<br>3<br>5<br>7<br>4<br>3<br>5<br>7<br>4<br>3<br>5<br>7<br>4<br>3<br>5<br>7<br>4<br>3<br>5<br>7<br>5<br>7<br>4<br>3<br>5<br>7<br>5<br>7<br>4<br>3<br>5<br>7<br>5<br>7<br>4<br>3<br>5<br>7<br>5<br>7<br>5<br>7<br>5<br>7<br>5<br>7<br>5<br>7<br>5<br>7<br>5<br>7<br>5<br>7<br>5 | イル・・<br>イブラリー<br>ションを入<br>集 3=<br>述の表示<br>XNABBTN<br>XNABFLT<br>XNABVAL<br>XNS01<br>XPDF01<br>XPDF02<br>リック サン<br>メージ<br>e                                    | ORPGI<br>シー<br>シー<br>シー<br>ター 保管<br>シイフ<br>SQLRPGLE<br>SQLRPGLE<br>RPGLE<br>RPGLE<br>RPGLE<br>RPGLE<br>RPGLE                                  | ESRC<br>ENCE52<br>(行キーを<br>す 前除<br>5 13=7<br>7キス<br>NAB<br>NAB<br>NAB<br>Vale<br>Vale                                                                                                    | :押して<br>5=<br>Fキストの<br>Examp<br>Examp<br>Examp<br>Examp<br>Examp<br>Ence E                  | 住<br>表示<br>変更<br>les - B<br>les - W<br>les - D<br>xamples<br>xamples                        | 立置指す<br>6=<br>14=<br>Button<br>Nidget<br>Datasou<br>- No<br>- PDF<br>- PDF                                                                                                    | 定<br>= 印<br>Cal<br>Fil<br>Irce<br>Sec                                                                                           | 副<br>イル<br>Edit<br>Treate                                              | 7= ₹<br>15=₹ÿ<br>Validat<br>- Simp<br>a PDF<br>a PDF                                                                                                    | 前の)<br>ュール・<br>cion<br>e For<br>from<br>from | gAROP7<br>変更<br>作成<br>RPG 1<br>RPG 2 |
| ファイ<br>ライ<br>オージョー<br>2= 編<br>8= 記<br>OPT<br>実行画面イ<br>i valence<br>商品マスタメ<br>新規登録<br>*RACD<br>C-0001<br>*RAS                                                                                                    | イル・・<br>イブラリー<br>ションを入<br>集 3=<br>述の表示<br>XNABBTN<br>XNABFLT<br>XNABVAL<br>XNS01<br>XPDF01<br>XPDF02<br>リック サン<br>メージ<br>e<br>ンテナンス                           | ORPGI<br>シムロ<br>シムロ<br>シー<br>シー<br>シー<br>シー<br>マー<br>保留<br>シイフ<br>SQLRPGLE<br>RPGLE<br>RPGLE<br>RPGLE<br>RPGLE<br>プルプログラ                      | LESRC<br>ENCE52<br>(行 十 一 を<br>1 前除<br>13=7<br>7+2<br>NAB<br>NAB<br>NAB<br>Vale<br>Vale                                                                                                    | :押して<br>5=<br>Fキストの<br>Examp<br>Examp<br>Examp<br>Ence Ei<br>ance Ei                        | イ<br>くださ<br>表変<br>les - B<br>les - W<br>les - W<br>les - D<br>xamples<br>xamples            | 立置指す<br>6=<br>14=<br>3utton<br>(idget<br>0atasou<br>idget<br>0atasou<br>idget<br>idget<br>idget | 定                                                                                                    | 副<br>イル<br>Edit<br>arity<br>Create<br>Create<br>Create<br>Create       | 7= ぞ<br>15=モジ<br>Valida<br>- Simp<br>a PDF<br>a PDF<br>a PDF<br>f<br>a PDF<br>5<br>とに<br>f<br>f<br>規レコート                                                                  | i 前の?<br>ュール<br>e For<br>from<br>from        | g 更<br>作成<br>RPG 1<br>RPG 2          |
| ファイ<br>オフィー<br>オフィー<br>スクト<br>オフィー<br>スクト<br>オフィー<br>スクト<br>スクト<br>モー<br>モー<br>モー<br>モー<br>モー<br>モー<br>モー<br>モー<br>モー<br>モー<br>モー<br>モー<br>モー                                                                                                    | イル・・<br>イブラリー<br>ションを入<br>集 3=<br>述の表示<br>ンパー<br>XNABBTN<br>XNABFLT<br>XNABVAL<br>XNS01<br>XPDF01<br>XPDF02<br>リック サン<br>メージ<br>e                             | ORPGI<br>シムレて、ま<br>コピーー イ<br>9= 保管<br><u>タイフ</u><br>SQLRPGLE<br>SQLRPGLE<br>RPGLE<br>RPGLE<br>RPGLE<br>RPGLE<br>RPGLE                         | LESRC<br>ENCE52<br>(行 十 一 を<br>13 = 5<br>7 + 2<br>NAB<br>NAB<br>NAB<br>Vale<br>Vale<br>Vale                                                                                                    | :押して<br>5=<br>Ftストの<br>Examp<br>Examp<br>Examp<br>Examp<br>Examp<br>Examp<br>Examp<br>Examp | イ<br>くださ<br>表変<br>les - B<br>les - D<br>xamples<br>xamples<br>xamples<br>xamples<br>xamples | 立置指す<br>6<br>14<br>8<br>14<br>8<br>14<br>8<br>14<br>8<br>14<br>9<br>14<br>9<br>14<br>14<br>14<br>14<br>14<br>14<br>14<br>14<br>14<br>14                                                                                                    | 定<br>Cal<br>Fil<br>Sec<br>「<br>「<br>「<br>「<br>」<br>「<br>」<br>」<br>、<br>、<br>、<br>、<br>、<br>、<br>、<br>、<br>、<br>、<br>、<br>、<br>、 | 副<br>イル<br>Edit<br>Ireate<br>Create<br>Create<br>Create<br>Create      | 7= ぞ<br>15=モジ<br>Valida<br>- Simp<br>a PDF<br>a PDF<br>a PDF<br>f<br>a PDF<br>f<br>t<br>t<br>t<br>t<br>t<br>t<br>t<br>t<br>t<br>t<br>t<br>t<br>t<br>t<br>t<br>t<br>t<br>t | 前の)<br>ュール<br>from<br>from                   | g<br>変更<br>作成<br>m<br>RPG 1<br>RPG 2 |
| ファイ<br>ファイ<br>オージョ<br>8= 30<br>0PT<br>実行画面イ<br>! valend<br>商品マスタメ<br>新規登録<br>*展品CD<br>C00001<br>*展品を<br>プリントTシャ<br>単価<br>2000                                                                                                    | イ ル · · ·<br>イ ブ ラ リ ー<br>ショ ン を 入<br>集 3=<br>述 の 表 示<br>XNABBTN<br>XNABFLT<br>XNABVAL<br>XNS01<br>XPDF01<br>XPDF02<br>リック サン<br>メージ<br>e<br>ンテナンス            | ORPGI<br>シム<br>シム<br>シム<br>シス<br>シー<br>シー<br>シー<br>シー<br>マー<br>ネイン<br>SQLRPGLE<br>RPGLE<br>RPGLE<br>RPGLE<br>RPGLE<br>RPGLE<br>RPGLE<br>RPGLE | ESRC<br>ENCE52<br>(行 キ - を<br>4 前除<br>5 13=7<br>7年2<br>NAB<br>NAB<br>NAB<br>Vale<br>Vale                                                                                                    | :押して<br>5=<br>Ftストの<br>Examp<br>Examp<br>Examp<br>Examp<br>Ence E:<br>ance E:               | 化<br>くださ<br>表変<br>les - B<br>les - D<br>xamples<br>xamples<br>xamples<br>xamples<br>xamples | 立置指:<br>6=<br>14=<br>3utton<br>(idget<br>0atasou<br>- No<br>- PDF<br>- PDF<br>- PDF<br>- PDF<br>- PDF<br>- PDF<br>- Sutton<br>(1)<br>- F(1)<br>- F(                                            | 定<br>                                                                                                    | 副<br>イル<br>Edit<br>Irity<br>Create<br>Create<br>Create                 | 7= ぞ<br>15=モジ<br>Validat<br>- Simp<br>a PDF<br>a PDF<br>a PDF<br>f<br>UDF<br>a PDF<br>a PDF<br>まする場合                                                                      | ion<br>e For<br>from<br>from                 | g 更<br>作成<br>RPG 1<br>RPG 2          |
| ファイ<br>オフィ<br>3<br>2= 編<br>3<br>3<br>0PT<br>集<br>1<br>1<br>ボタンク<br>実行画面イ<br>高品マスタメ<br>新規登録<br>・<br>成品CD<br>C00001<br>・<br>で品CD<br>C00001<br>・<br>で品名<br>フリント下シャ<br>半<br>電<br>2000                                                                                                    | イル・・<br>イブラリー<br>ションを入<br>集 3=<br>述の表示<br><u>ンパー</u><br>XNABBTN<br>XNABFLT<br>XNABVAL<br>XNS01<br>XPDF01<br>XPDF02<br>リック サン<br>メージ<br>e<br>ンテナンス             | ORPGI<br>VAI<br>カして、ま<br>コピーー(<br>9= 保留<br>SQLRPGLE<br>RPGLE<br>RPGLE<br>RPGLE<br>プルプログラ                                                      | LSRC<br>ENCE52                                                                                                    | :押して<br>5=<br>Fキストの<br>Examp<br>Examp<br>Examp<br>Ence Ei<br>ance Ei                        | 住<br>くださ<br>表変<br>les - B<br>les - W<br>les - D<br>xamples<br>xamples<br>xamples<br>traffic | 立置指5<br>6=<br>14=<br>3utton<br>/idget<br><u>atasou</u><br>i - No<br>i - PDF<br>i - PDF<br>公式<br>(1)<br>ポタング<br>バロし、画面<br>マスター(1)<br>まする。<br>に、<br>に、<br>に、<br>の<br>に、<br>の<br>に、<br>の<br>に、<br>の<br>に、<br>の<br>に、<br>の<br>に、                                                                                                    | 定<br>Cal<br>Fil<br>Sec<br>                                                                                                    | 副<br>イル<br>Edit<br>arity<br>Create<br>Create<br>Create                 | 7= ぞ<br>15=モジ<br>Valida<br>- Simp<br>a PDF<br>a PDF<br>a PDF<br>5とに<br>ff規レコート<br>モする場合                                                                                   | i 前の)<br>i ion<br>e For<br>from<br>from      | g 更<br>作成<br>RPG 1<br>RPG 2          |
| ファイ<br>オファイ<br>オファイ<br>オファイ<br>コー<br>コー<br>コー<br>コー<br>コー<br>コー<br>コー<br>コー<br>コー<br>ロー<br>ロー<br>ロー<br>ロー<br>ロー<br>ロー<br>ロー<br>ロー<br>ロー<br>ロー<br>ロー<br>ロー<br>ロー                                                                                                    | イ ル · · · ·<br>イ ブ ラ リ ー<br>ン = ン を 入<br>葉 3=<br>述 の 表 示<br>ンバ ー<br>XNABBTN<br>XNABFLT<br>XNABVAL<br>XNS01<br>XPDF01<br>XPDF02<br>リック サン<br>メージ<br>e<br>ンテナンス | ORPGI<br>YAI<br>カして、ま<br>コピーー<br>第一保留<br>A177<br>SQLRPGLE<br>RPGLE<br>RPGLE<br>RPGLE<br>プルプログラ<br>『 SBSマスタン                                   | ESRC<br>ENCE52<br>(行 キー を<br>13=7<br>7キス<br>NAB<br>NAB<br>Vale<br>Vale                                                                                                    | :押して<br>5=<br>F+ストの<br>Examp<br>Examp<br>Examp<br>Examp<br>Ence Ei<br>ance Ei               | イ<br>くださ<br>しes - B<br>les - W<br>les - D<br>xamples<br>xamples<br>xamples<br>tamples       | 立置指す<br>6<br>14<br>8<br>14<br>8<br>0<br>14<br>8<br>0<br>14<br>9<br>0<br>14<br>9<br>14<br>9<br>14<br>9<br>14<br>9<br>14<br>14<br>14<br>14<br>14<br>14<br>14<br>14<br>14<br>14                                                                                                    | 定<br>Cal<br>Fil<br>Sec<br>Sec<br>「<br>「<br>「<br>」                                                                               | 副<br>Ther Pr<br>Edit<br>arity<br>Create<br>Create<br>Create<br>Dropped | 7= ぞ<br>15=モジ<br>Ogram<br>Valida<br>- Simp<br>a PDF<br>a PDF<br>a PDF<br>まする場合                                                                                            | innの<br>inn<br>e For<br>from<br>from         | g<br>変更<br>作成<br>m<br>RPG 1<br>RPG 2 |

| 0001.00       /copy qcpylesrc.vvHspec         0002.00       **       Copyright (C) 2008-2018 CAX Corporation         0005.00       **       Object ID: EXMABBIN         0005.00       **       Version: V5.2              0106.00       **       NOTE: this must be compiled with RPGPPOPT = *LVL2         0106.00       **       NOTE: this must be compiled with RPGPPOPT = *LVL2         0106.00       // ernebbtn       pr 1 - ①         0107.00       #*       program start         0111.00       **       program start         0111.00       // free       // place your code within the Process procedure         0111.00       // process():       // end-free         0112.00       // free       jin r*Kon;         0112.00       // process():       0ia         0112.00       // free       jin r*Kon;         0122.00       // process b       jin r*Kon;         0122.00       // sample of retrieving filter values       1-③         0122.00       // ree       jin r*Kon;         0122.00       // c<       pi         0122.00       // ree       jiiiiiiiiiiiiiiiiiiiiiiiiiiiiiiiiiiii                                                                                                    | ソース1 テン         | プレートプログラム(EXNABBTN)                                                                                                    |           |
|----------------------------------------------------------------------------------------------------|-----------------|----------------------------------------------------------------------------------------------------|-----------|
| 0002.00 ** Copyright (C) 2008-2018 CMX Corporation<br>0004.00 ** Object ID: EXABBIN<br>0006.00 ** Version: V5.2                                                                                                    | 0001.00         | /copy gcpylesrc.vvHspec                                                                                                    |           |
| 0005.00       ***       Object ID: EXMARGIN         0005.00       ***       Version: V5.2              0104.00       **       NDTE: this must be compiled with RPGPPOPT = *LVL2         0105.00       **       NDTE: this must be compiled with RPGPPOPT = *LVL2         0106.00       demonstation       pr 1 - ①         0108.00       /demonstation       pr 1 - ①         0108.00       /define nabButton       0108.00       /demonstation         0108.00       /include acpylesrc.vvNabTmpl       0111.00       ***         0118.00       //rec       Initialize():       0111.00       **         0118.00       //rec       Initialize():       0117.00       #*       Initialize():         0118.00       //recess():       CleanAb():       **       Initialize():         0118.00       //recess():       CleanAb():       **       Initialize():         0118.00       //recess():       CleanAb():       **       Initialize():         0122.00       // sample of retrieving filter values       Initialize():       Initialize():         0122.00       // sample of retrieving filter values       ///       Initialize():       Initialize():         0122.00                                                                                                    | 0002.00 0003.00 | ** Copyright (C) 2008-2018 CNX Corporation                                                                                 |           |
| <pre></pre>                                                                                                    | 0005.00         | ** Object ID: EXNABBIN<br>** Version: V5.2                                                                                 |           |
| 0104.00 ** NOTE: this must be compiled with RPGPPOPT = #LVL2<br>0105.00 demonsbir pr 1-0<br>0108.00 //define nabButton<br>0108.00 //nclude acpylesrc.vvNabTmp1<br>0110.00 ** program start<br>0112.00 // free<br>0114.00 Initialize():<br>0115.00 // place your code within the Process procedure<br>0118.00 // place your code within the Process procedure<br>0118.00 // place your code within the Process procedure<br>0118.00 // place your code within the Process procedure<br>0118.00 // process():<br>CleanUp():<br>winir=mon;<br>0122.00 // end=free<br>0122.00 // sample of retrieving filter values<br>0122.00 // sample of retrieving filter values<br>0122.00 // sample of retrieving filter values<br>0122.00 // sample of retrieving filter values<br>0128.00 // sample of retrieving filter values<br>0128.00 // isample of retrieving filter values<br>0158.00 // volut_tolsonPair('successitrue, info:Processing completed, refresh:true'):<br>// volut_tolsonPair('successitrue, info:Processing completed, refresh:true'):<br>// volut_tolsonPair('successitrue, info:Processing completed, refresh:true'):<br>// (plude acpylesrc.vNhbTmp1                                                                                                    |                 | <<< 中略 >>>                                                                                                    |           |
| 0105.00<br>0107.00<br>0108.00<br>0108.00<br>0108.00<br>0108.00<br>0108.00<br>0108.00<br>0108.00<br>0110.00<br>**                                                                                                    | 0104.00         | ** NOTE: this must be compiled with RPGPPOPT = *LVL2                                                                       |           |
| 0108.00 //define nabButton<br>0108.00 //include acpylesrc, vvNabTmpl<br>0110.00 #*<br>0111.00 #*<br>0111.00 //ree<br>0112.00 #*<br>0112.00 // free<br>0114.00 Initialize();<br>0115.00 // place your code within the Process procedure<br>0118.00 // process();<br>0118.00 CleanUp();<br>0118.00 CleanUp();<br>0118.00 // end-free<br>0122.00 p Process b<br>0122.00 d MMyChar s 10a<br>0122.00 d MMyChar s 10i 0<br>0124.00 d MMyChar s 05535a<br>0127.00 d MMyChar s 65535a<br>0127.00 d/free<br>0128.00 // end-free *>>><br>0157.00 // end-free<br>0158.00 // end-free<br>0158.00 // end-free<br>0158.00 // include gopylesrc, vvNabTmpl                                                                                                    | 0106.00         | d exnabbtn pr 1-①<br>d exnabbtn pi                                                                                         |           |
| 0113.00       //nclude qcpylesrc,vvNaDimpl         0111.00       **         0111.00       **         0111.00       **         0112.00       **         0113.00       /free         0114.00       Initialize();         0114.00       Initialize();         0114.00       Initialize();         0115.00       // place your code within the Process procedure         0118.00       //         0118.00       //         0118.00       //         0118.00       //         0118.00       //         0120.00       Process():         0121.00       end-free         **       **         0122.00       p Process         0122.00       d MyChar       s         0122.00       d MyChar       s         0122.00       d MyStat       s         0128.00       // free       //         0128.00       // sample of retrieving filter values         0128.00       //       *         0158.00       //       *         0158.00       //       e         0160.00       e       e         0160.00                                                                                                    | 0108.00         | /define nabButton                                                                                                    |           |
| 0111.00<br>0112.00<br>0113.00<br>0114.00<br>0114.00<br>0114.00<br>0115.00<br>0115.00<br>0118.00<br>0118.00<br>0118.00<br>0118.00<br>0122.00<br>0122.00<br>0122.00<br>0122.00<br>0122.00<br>0122.00<br>0122.00<br>0122.00<br>0122.00<br>0122.00<br>0122.00<br>0122.00<br>0122.00<br>0122.00<br>0122.00<br>0122.00<br>0122.00<br>0122.00<br>0122.00<br>0122.00<br>0122.00<br>0122.00<br>0125.00<br>0125.00<br>0125.00<br>0189.00<br>0125.00<br>0189.00<br>0126.00<br>0125.00<br>0158.00<br>0128.00<br>0158.00<br>015 | 0109.00         | /include gcpylesrc,vvNablmpl                                                                                               |           |
| 0112.00       **                                                                                                    | 0111.00         | ** program start                                                                                                    |           |
| 0113.00 // free<br>0114.00 Initialize():<br>0115.00 // place your code within the Process procedure<br>0116.00 //<br>0117.00 Process():<br>0118.00 0120.00 Process b<br>0122.00 d IMyChar s 10a<br>0122.00 d IMyChar s 10a<br>0125.00 d IMyChar s 10i 0<br>0126.00 d IMyChar s 55535a<br>0127.00 // sample of retrieving filter values<br>0128.00 // sample of retrieving filter values<br>0129.00 //<br>0156.00 // sample of retrieving filter values<br>0157.00 //<br>0158.00 //<br>0158.00 //<br>0158.00 //<br>0158.00 //<br>0158.00 //<br>0158.00 //<br>0158.00 //<br>0158.00 //<br>0158.00 //<br>0161.00 //<br>0161.00 //<br>0161.00 //<br>0161.00 // include gcpylesrc.vvNabImp]                                                                                                    | 0112.00         | **                                                                                                    |           |
| 0114.00 Initialize();<br>0115.00 // place your code within the Process procedure<br>0116.00 // place your code within the Process procedure<br>0118.00 // place your code within the Process procedure<br>0118.00 // place your code within the Process procedure<br>0118.00 // cleanUp();<br>winir=Mon;<br>/end=free<br>**<br>0122.00 p Process b<br>d pi<br>0122.00 p Process b<br>d MyNum s 10i 0<br>0126.00 d MyNum s 10i 0<br>0126.00 d MyStatt s 65535a<br>0127.00 // sample of retrieving filter values<br>0128.00 // sample of retrieving filter values<br>0128.00 // sample of retrieving filter values<br>0158.00 // somple of retrieving filter values<br>0158.00 // somple of retrieving filter values<br>0158.00 // include gcpylesrc.vvNabTmp]                                                                                                    | 0113.00         | /free                                                                                                    |           |
| 0115.00 // place your code within the Process procedure<br>0118.00 //<br>0117.00 Process():<br>0118.00 CleanUp():<br>winir=Won;<br>//end-free<br>0122.00 p Process b<br>d pi<br>0124.00 d IMyChar s 10a<br>0125.00 d IMyChar s 10i 0<br>0126.00 d IMyChar s 55535a<br>0127.00 // ree<br>0128.00 d/free<br>0128.00 // sample of retrieving filter values<br>// <<< 中唱 >>><br>0157.00 //<br>0158.00 vvOut_toJsonPair('success:true.info:Processing completed.refresh:true'):<br>// voOut_toJsonPair('success:true.info:Processing completed.refresh:true'):<br>// voOut_toJsonPair('success:true.info:Processing completed.refresh:true'):<br>// include gcpylesrc.vvNabTmp]                                                                                                    | 0114.00         | Initialize():                                                                                                    |           |
| 0116.00 //<br>0117.00 Process():<br>0118.00 CleanUP():<br>winir=%on;<br>0120.00 winir=%on;<br>0121.00 winir=%on;<br>0122.00 p Process b<br>d pi<br>0124.00 d IMyChar s 10a<br>0125.00 d IMyChar s 10i 0<br>0126.00 d IMyChar s 65535a<br>0127.00 // ree<br>0128.00 // sample of retrieving filter values<br>0128.00 // sample of retrieving filter values<br>0128.00 // sample of retrieving filter values<br>0158.00 // vvOut_toJsonPair('success:true, info:Processing completed, refresh:true'):<br>/end-free<br>0151.00 // include gcpy[esrc.vvNabTmp]                                                                                                    | 0115.00         | // place your code within the Process procedure                                                                            | -1-2      |
| 0117.00<br>0118.00<br>0118.00<br>0120.00<br>0120.00<br>0120.00<br>0121.00<br>0122.00<br>0122.00<br>0122.00<br>0122.00<br>0122.00<br>0124.00<br>0124.00<br>0126.00<br>0180.00<br>0180.00<br>0180.00<br>017.00<br>017.00<br>017.00<br>017.00<br>017.00<br>017.00<br>0157.00<br>0157.00<br>0157.00<br>0158.00<br>0158.00   | 0116.00         | <u>. Mana antis ante na tres esta na transferia da secto a la presenta entra da la compositiva da la compositiva</u>       |           |
| 0118.00       CleanUp();         0119.00       #inir=#on;         0120.00       /end-free         ***       ***         0122.00       > Process         0122.00       > Process         0122.00       > Process         0122.00       > Process         0122.00       > Process         0122.00       > Process         0122.00       > Process         0124.00       d IMyChar         0125.00       d IMyNum         0125.00       d IMyStmt         0128.00       // ree         0128.00       // sample of retrieving filter values         0128.00       // sample of retrieving filter values         0157.00       //         0157.00       //         0157.00       //         0158.00       yvOut_toJsonPair('success:true, info:Processing completed, refresh:true'):         0158.00       p         0158.00       /include gcpy[esrc.vvNabTmp]                                                                                                    | 0117.00         | Process();                                                                                                    |           |
| 0118.00 #inir=#on;<br>/end-free<br>##                                                                                                    | 0118.00         | CleanUp();                                                                                                    |           |
| 0120.00       /end-free         0121.00       #*         0122.00       p Process       b         0123.00       d       pi         0124.00       d IMyChar       s       10a         0125.00       d IMyChar       s       10i         0125.00       d IMyChar       s       10i         0128.00       d IMyStmt       s       85535a         0127.00       //ree       // sample of retrieving filter values       //         0128.00       //       sample of retrieving filter values       //         0128.00       //       supple of retrieving filter values       //         0128.00       //       supple of retrieving filter values       //         0128.00       //       supple of retrieving filter values       //         0158.00       //       supple of retrieving filter values       //         0158.00       //       supple of retrieving filter values       //         0158.00       //       supple of retrieving filter values       //         0158.00       //       supple of retrieving filter values       //         0158.00       //       supple of retrieving filter values       //                                                                                                    | 0113.00         | #inir=≋on;                                                                                                    |           |
| 0121.00<br>0122.00<br>0122.00<br>0123.00<br>0124.00<br>0124.00<br>0125.00<br>01MyChar s 10a<br>0125.00<br>01MyChar s 10i0<br>0128.00<br>01MyChar s 85535a<br>0127.00<br>017.00<br>0128.00<br>0128.00<br>0128.00<br>0128.00<br>0128.00<br>0128.00<br>0128.00<br>0158.00<br>0158.0       | 0120.00         | /end-free                                                                                                    |           |
| 0122.00 → p Process b<br>0123.00 d MyChar s 10a<br>0124.00 d MyChar s 10i 0<br>0125.00 d MyStmt s 85535a<br>0127.00 //ree<br>0128.00 // sample of retrieving filter values<br>0128.00 // sample of retrieving filter values<br>0128.00 // sample of retrieving filter values<br>0158.00 // sample of retrieving filter values<br>0158.00 // vvOut_toJsonPair('success:true, info:Processing completed, refresh:true'):<br>0158.00 // vvOut_toJsonPair('success:true, info:Processing completed, refresh:true'):<br>0158.00 // include gcpy[esrc.vvNabTmp]                                                                                                    | 0121.00         | **                                                                                                    | <u>10</u> |
| 0123.00       d       pi         0124.00       d IMyChar       s       10m         0125.00       d IMyChar       s       10i0         0125.00       d IMyStmt       s       65535a         0127.00       //ree       //sample of retrieving filter values         0128.00       //       sample of retrieving filter values         0128.00       //       sample of retrieving filter values         0158.00       //       <<<< 中唱 >>>>         0158.00       //       vvOut_toJsonPair('success:true,info:Processing completed,refresh:true'):         0158.00       //end-free       e         0181.00       /include gcpy[esrc.vvNabTmp]                                                                                                    | 0122.00         | → p Process b                                                                                                    | 1-3       |
| 0124.00       d IMyChar       s       10m         0125.00       d IMyNum       s       10i 0         0126.00       d IMyStmt       s       85535a         0127.00       /free       //       0128.00       ///         0128.00       //       sample of retrieving filter values       //         0129.00       //       sample of retrieving filter values       //         0157.00       //       <<<< 中唱 >>>>          0157.00       //       vvOut_toJsonPair('success:true, info:Processing completed, refresh:true'):          0158.00       // end-free           0158.00       //       e          0158.00       /include gcpylesrc.vvNabTmpl                                                                                                    | 0123.00         | d pi                                                                                                    | 0 X       |
| 0125.00       d IMyNum s 1010         0126.00       d IMyStmt s 85535a         0127.00       /free         0128.00       // sample of retrieving filter values         0128.00       //         0128.00       //         0128.00       //         0128.00       //         0128.00       //         0157.00       //         0157.00       //         0158.00       vvOut_toJsonPair('success:true, info:Processing completed, refresh:true'):         0158.00       /end-free         0180.00       p         0181.00       /include gcpylesrc.vvNabTmpl                                                                                                    | 0124.00         | d MyChar s 10a                                                                                                    |           |
| 0128.00 // sample of retrieving filter values<br>0128.00 // sample of retrieving filter values<br>0128.00 // <<< 中國名 >>><br>0157.00 // vvOut_toJsonPair('success:true, info:Processing completed, refresh:true'):<br>0158.00 // vvOut_toJsonPair('success:true, info:Processing completed, refresh:true'):<br>0158.00 // ord-free<br>0180.00 p e<br>0181.00 /include gcpy[esrc.vvNabTmp]                                                                                                    | 0125.00         | dittyNuta s 10i0                                                                                                    |           |
| 0127.00       // ree         0128.00       // sample of retrieving filter values         0129.00       //         0157.00       //         0157.00       //         0158.00       vvOut_toJsonPair('success:true, info:Processing completed, refresh:true');         0158.00       /end-free         0160.00       p         e       0161.00         /include gcpylesrc.vvNabTmp1                                                                                                    | 0126.00         | d MyStmt s 60535a                                                                                                    |           |
| 0128.00       // sample of retrieving filter values         0129.00       //         0157.00       //         0157.00       //         0158.00       vvOut_toJsonPair('success:true, info:Processing completed, refresh:true');         0158.00       /end-free         0160.00       p         e       0161.00         /include gcpylesrc.vvNabTmpl                                                                                                    | 0127.00         | NT TEE<br>THE STATE OF A STATE AND A STATE OF A STATE OF A STATE OF A STATE OF A STATE OF A STATE OF A STATE OF A STATE OF |           |
| 0123.00 // <<< 中略 >>> 0157.00 // 0158.00 // 0158.00 /vvOut_toJsonPair('success:true,info:Processing completed,refresh:true'); 0158.00 /end-free 0160.00 p e 0161.00 /include gcpylesrc.vvNabTmp1 0161.00 /include gcpylesrc.vvNabTmp1 0161.00 /include gcpylesrc.vvN                                                                                                    | 0120.00         | // sample of retrieving filter values                                                                                      |           |
| 0157.00 //<br>0158.00 //Ut_toJsonPair('success:true,info:Processing completed,refresh:true');<br>0158.00 /end-free<br>0160.00 p e<br>0161.00 /include gcpylesrc.vvNabTmpl                                                                                                    | 0123.00         | 11                                                                                                    |           |
| 0157.00 //<br>0158.00 vvOut_toJsonPair('success:true,info:Processing completed,refresh:true'):<br>0158.00 /end-free<br>0160.00 p e<br>0161.00 /include gcpylesrc.vvNabTmpl                                                                                                    |                 | <<< 中略 >>>                                                                                                    |           |
| 0158.00 vvOut_toJsonPair('success:true,info:Processing completed.refresh:true'):<br>0158.00 /end-free<br>0180.00 p e<br>0181.00 /include gcpylesrc.vvNabTmpl                                                                                                    | 0157 00         | H                                                                                                    |           |
| 0158.00 /end-free<br>0160.00 p e e<br>0161.00 /include gcpylesrc.vvNabTmpl                                                                                                    | 0158 00         | would to isonPair ("successitive infor Procession completed refreshtrue"):                                                 |           |
| 0180.00 p e e<br>0181.00 /include gcpylesrc.vyNabTmpl                                                                                                    | 0158.00         | /end-free                                                                                                    |           |
| 0181.00 /include gcpylesrc.vvNabTmpl                                                                                                    | 0160.00         | p: et                                                                                                    |           |
|                                                                                                    | 0161.00         | /include gcpylesrc.vvNabTmpl                                                                                               |           |

#### ソース2 商品マスタメンテナンス新規登録(TEC010)

0001.00 0002.00 0005.00 Fst -0006.00 F#<(商品マスタ) 0008.00 FMSYOHIN UF A E 0009.00 K DISK 8810.00 d TEC010 2-0 pr 0013.00 /define nabButton 8814.00 /include\_gcpylesrc.vvNabTmpl 0015.00 0018.00 \*\* program start 0018.00 0019.00 0023.00 \$K + 0026.00 VSYHNCD 10A 2-0 0030.00 Dill 2-3 //フォーム上の値を取得 0032.00 VSYHNCD = GetFormChar('F1\_SYHNCD'); VSYHNNM = GetFormChar('F1\_SYHNNM':'0'); //商品CD 0033.00 //商品名 0034.00 //単価 /end-free 0036.00 0038.00 --牛ー重複チェック 0039.00 0040.00 0041.00 8042.00 2-5 0043.00 //エラーメッセージを送信 0044.00 vvOut toJsonPair('success:false.' 0045.00 + 'mss:入力した商品C Dは既に存在しています' 0046.00 /end-free 0847.00 C# 0048.00 ELSE 0049.00 新規レコード登録 2-4 0050.00 Z-ADD 2 - 60058.00 + 'info:登録が終了しました'); 0059.00 /end-free 8064.00 /include acpylearc.vvNabTmpl

| SQL ILE RPG #                                                                                                    | ブジェクト の作成                                                                                                    | (CRTSQLRPGI)                                                                                                    |    |
|----------------------------------------------------------------------------------------------------|----------------------------------------------------------------------------------------------------|----------------------------------------------------------------------------------------------------|----|
| 選択項目を入力して、実行キーを打                                                                                                    | 甲してください。                                                                                                    |                                                                                                    |    |
| オブジェクト<br>ライブラリー<br>ソース・ファイル<br>ライブラリー<br>ツース・メンバー<br>ソース・ストリーム・ファイル                                                                                                    | > TECO10<br>> TECREP19<br>> ORPGLESRC<br>> TECREP19<br>> TECO10                                                                                                    | 名前<br>_ 名前, *CURL1B<br>名前, ORPGLESRC<br>名前, *L1BL, *CURL1B<br>名前, *OBJ                                                                                                    |    |
| コミットメント制御<br>リレーショナル・データベース<br>コンパイル・タイプ<br>出力リスト<br>テキスト '記述                                                                                                    | *NONE<br>*LOCAL<br>> +PGM<br>*NONE<br>*SRCMBRTXT                                                                                                    | *CHG, *ALL, *CS, *NONE<br>*PGM, *SRVPGM, *MODULE<br>*NONE, *PRIN<br>RPGをコンパイルする場合、                                                                                                    |    |
| 追加のバラメー                                                                                                    | ·9-                                                                                                    |                                                                                                    | ンは |
| ブリコンパイラー・オブション<br>値の終きけ+<br>RPG プリプロセッサー・オプション<br>ターケット・リリース                                                                                                    | +XREF<br>+LVL2<br>+CORRENT                                                                                                    | *XREF, *NOXR                                                                                                    |    |
| INCLUDE ファイル                                                                                                    | +SRCFILE<br>+LIBL<br>*NONE                                                                                                    | 名前, *SRCFILE<br>_ 名前, *LIBL, *CURLIB                                                                                                    |    |
| データのコピー可能<br>SQL カーソルのクローズ<br>プロック化可能                                                                                                    | +OPTIMIZE<br>+ENDACTGRP<br>+ALLREAD                                                                                                    | *OPTIMIZE, *YES, *NO<br>*ENDACTGRP, *ENDMOD<br>*ALLREAD *NONE *READ                                                                                                    |    |
|                                                                                                    |                                                                                                    |                                                                                                    |    |
|                                                                                                    |                                                                                                    |                                                                                                    |    |
| Edit Grid サンプルプログラム<br>実行画面イメージ                                                                                                    |                                                                                                    |                                                                                                    |    |
| Edit Grid サンプルプログラム<br>実行画面イメージ<br>Valence                                                                                                    | [行〕                                                                                                    | 追加]ボタンクリックし、ポップアップ(登録)画面を表示                                                                                                    | 7  |
| Edit Grid サンプルプログラム<br>実行画面イメージ<br>I valence<br>ユーザーマスターメンテナンス                                                                                                    | [行〕                                                                                                    | 追加]ボタンクリックし、ポップアップ(登録)画面を表示                                                                                                    | Ā  |
| Edit Grid サンプルプログラム<br>実行画面イメージ<br>I valence<br>ユーザーマスターメンテナンス                                                                                                    | [行〕                                                                                                    | 追加]ボタンクリックし、ポップアップ(登録)画面を表示                                                                                                    | Ā  |
| Edit Grid サンプルプログラム<br>実行画面イメージ<br>valence 第 2-ザ-マスターメンテナンス<br>ユーザーマスターメンテナンス                                                                                                    |                                                                                                    | 自加]ボタンクリックし、ポップアップ(登録)画面を表示                                                                                                    | ⊼  |
| Edit Grid サンプルプログラム<br>実行画面イメージ       実行画面イメージ     第 ユーザーマスターメンテナンス       コーザーマスターメンテナンス     第 ユーザーマスターメンテナンス       コーザーマスターメンテナンス     第 ユーザー名       第 ユーザー1     ユーザー名       第 スーパー1     ユーザー名       第 日の月     マルオ       第 日の月     マルオ       第 日の月     マルオ       1     ビロンプログラム       1     ビロンプログラム       1     ロンプログラム       1     ロンプログラム       1     ロンプログラム       1     ロンプログログラム                                                                                                    | [行〕<br>I valence<br>工-ザ-マスS                                                                                                    | 自加]ボタンクリックし、ポップアップ(登録)画面を表示                                                                                                    |    |
| Edit Grid サンプルプログラム<br>実行画面イメージ           実行画面イメージ         第 ユーザーマスターメンテ ②           レーザーマスターメンテナンス         ③ ユーザーマスターメンテナンス           ユーザーマスターメンテナンス         ③ ユーザーマスターメンテナンス           メールマスターメンテナンス         ③ ユーザーマスターメンテナンス           メールマスター         メールマスター           メロジーマスター         メンテナンス           メロジーマスター         メンテナンス           メロジーマスター         メンテナンス           メロジーマスター         メンテナンス           メロジーマスター         メンテルマス           メロジーマスター         メンジーマスター           メロジーマスター         メンジーマスター           メロジーマスター         メンジーマスター           メロジーマスター         メンジーマスター           メロジーマスター         メンジージーマスター           メロジーマスター         メロジーマスター           メロジーマスター         メロジーマスター           メロジーマスター         メロジーマスター           メロジーマスター         メロジーマスター           メロジーマスター         メロジーマスター           メロジーマスター         メロジーマスター           メロジーマスター         メロジーマスター           メロジーマスター         メロジーマスター           メロジーマスター         メロジーマスター           メロジーマスター         メロジーマスター           メロジーマスター         メロジーマスター           メロジーマスター         メロジーマスター | [行〕<br>111<br>111<br>111<br>111<br>111<br>111<br>111<br>111<br>111<br>1                                                                                                    | 自加]ボタンクリックし、ポップアップ(登録)画面を表示                                                                                                    |    |
| Edit Grid サンプルプログラム<br>実行画面イメージ         実行画面イメージ       コージーマスターメンテナンス         マalence       コージーマスターメンテナンス         ユージーマスターメンテナンス       コージーマスターメンテナンス         ユージード 1       ユージー6       副国区96       メームアトレス         メージー10       コージー7       マングー7       マングー7       マングー7         メージー10       コージー6       副国区96       メームアトレス         1       いのみのの       エカワー7       アングー7       ロージー6         2       0240       福祉 目前       メールのみ       castigueccom         3       0240       福祉 目前       メールのみ       castigueccom         4       ソム40A       山田 大参       シールのみ       castigueccom         4       イーバージ       1       パーシーの       メールのみ                                                                                                    | [行〕<br>TTL<br>TTL<br>TTL<br>TTL<br>TTL<br>TTL<br>TTL<br>TTL<br>TTL<br>TT                                                                                                    | 自加]ボタンクリックし、ボップアップ(登録)画面を表示<br>*エーザ-10<br>MGAR0<br>*ユーザ-6<br>*コーザ-6<br>*コーザ-6<br>*コーザ-6<br>*コーザ-6<br>*コーガー<br>*コールのみ<br>2:電話のみ<br>3:メール&電話<br>よりプルダウンで選択                                                                                                    |    |
| Edit Grid サンプルプログラム<br>実行画面イメージ         実行画面イメージ       コージーマスターメンテナンス         マalence       コージーマスターメンテナンス         コージーマスターメンテナンス       国民296       メームアトレス         ロージーマスターメンテナンス       国民296       メームアトレス         ロージーマスターメンテナンス       国民296       メームアトレス         ロージーマスターメンテナンス       ロージーマスターメンテナンス         ロージーマスターメンテナンス       国民296       メームアトレス         ロージーマスターメンテナンス       ロージーの       ロージーの         ロージーマスターメンテナンス       ロージーの       ロージーの         ロージーマスターメンテナンス       ロージーの       ロージーの         ロージーマスターメンテナンス       ロージーの       ロージーの         ロージーマスターメンテナンス       ロージーの       ロージーの       ロージーの         ロージーロージーロージーロージーロージーロージーロージーロージーロージーロージ                                                                                                    | [行〕<br>Tit<br>I valence<br>ユーザーマス5                                                                                                    | 自加]ボタンクリックし、ボップアップ(登録)画面を表示<br>*エーザー10<br>MGAR0<br>*ユーザー名<br>2702ユーザー<br>2702ユーザー<br>2702ユーザー<br>2702ユーザー<br>2702ユーザー<br>2702ユーザー<br>2702ユーザー<br>2702ユーザー<br>2702ユーザー<br>2702ユーザー<br>2702ユーザー<br>2702                                                                                                    |    |
| Edit Grid サンプルプログラム<br>実行画面イメージ         I volence       画 1-ヴーマスターメンテナンス         ユーザーマスターメンテナンス       画 2-ヴーマスターメンテナンス         メーサーTD 1 1-ヴー6       単単元の6         メーガーマスターメンテナンス       メールンパー         メロジーTD 1 1-ヴー6       単単元の6         メージンス       シールンパー         1 KOBAVASH       ジボ 8         1 KOBAVASH       ジボ 8         2 OZAG       尾畑 8         1 VAMADA       山田 末都         メールのみ       ソールの名         1 VAMADA       山田 末都                                                                                                    | [行力]<br>ITEL<br>IEValence<br>ユーザーマス5<br>ユーザーマス5<br>コンチー101<br>IEValence<br>ユーザーマス5<br>ロージーマス5<br>ロージーマス5<br>ロージーマス5                                                                                                    | 自加]ボタンクリックし、ポップアップ(登録)画面を表示<br>*ユーザー10<br>MGARO<br>*ユーザー3<br>2002-ザー<br>第202-ザー<br>第202-ザー<br>第202-ザー<br>第202-ザー<br>第202-ザー<br>第202-ザー<br>第202-ザー<br>第202-10<br>第202-10<br>第20 |    |
| Edit Grid サンプルプログラム<br>実行画面イメージ         シマローマスターメンテナンス         ユーザーマスターメンテナンス         ユーザーマスターメンテナンス         ユーザーマスターメンテナンス         ユーザーマスターメンテナンス         ユーザーマスターメンテナンス         ユーザーマスターメンテナンス         ユーザーマスターメンテナンス         ユーザーマスターメンテナンス         ユーザーマスターメンテナンス         ユーザーマスターメンテナンス         エーザーマスターメンテナンス         エーボージーを       エージーを         ロンター       エージーを         マーパージーを       エージーを         マーパージーを       エージーを         マーパージーを       エージーを         マージーを       エージーを         マージーを       エージーを         マージーを       エージーを         エージーを       エージーを         エージーを       エージーを         エージーを                                                                                                    | [行]<br>I valence<br>ユーザーマス5<br>I valence<br>ユーザーマス5<br>マンパロ<br>I would a<br>マンパロ<br>マンパロ<br>マンパロ<br>マンパロ<br>マンパロ<br>マンパロ<br>マンパロ<br>マンパロ<br>マンパロ<br>マンパロ<br>マンパロ<br>マンパロ<br>マンパロ                                                                                                    | 自加]ボタンクリックし、ボップアップ(登録)画面を表示                                                                                                    |    |
| Edit Grid サンプルプログラム<br>実行画面イメージ<br>volence<br>ユーザーマスターメンテナンス<br>マーザーマスターメンテナンス<br>マーザーマスターメンテナンス<br>マーザーマスターメンテナンス<br>マーザーマスターメンテナンス<br>マーガーマスターメンテナンス<br>マーガーマスター<br>マーガー<br>マーガー<br>マーガー<br>マーガー<br>マーガー<br>マーガー<br>マーガー<br>マー                                                                                                    | [行]<br>I valence<br>ユーザーマス5<br>コーザーマス5<br>コーザーマス5<br>コーザーマス5<br>コーザーマス5<br>マン40<br>マン40<br>マン4 | 自加]ボタンクリックし、ボップアップ(登録)画面を表示                                                                                                    |    |
| Edit Grid サンプルプログラム<br>実行画面イメージ<br>valence  ユーザーマスターメンテナンス<br>ユーザーマスターメンテナンス<br>ユーザーマスターメンテナンス<br>ユーザーマスターメンテナンス<br>ユーザーマスターメンテナンス<br>ユーザーマスターメンテナンス<br>エージーの コージー6  副記296 メームアドレス<br>メロシカー  「 「 、 、 、 、 、 、 、 、 、 、 、 、 、 、 、 、 、                                                                                                    | [行]<br><b>i</b> valence<br>ユーザーマスろ<br>エーザーマスろ<br>エーザーマスろ<br>「<br>はのARO<br>このの<br>で<br>び出す。<br>次須<br>がTEL ともに必須                                                                                                    | 自加]ボタンクリックし、ボップアップ(登録)画面を表示                                                                                                    |    |

## ソース3-1 ユーザーマスタメンテナンス更新(TEC020)

| 0001.00 | /copy gopylesrc  | , vvHspec                  |         |
|---------|------------------|----------------------------|---------|
| 0002.00 |                  |                            |         |
| 0003.00 | ** TEC020:ユーサ    | ーマスタメンテナンス                 |         |
| 0004.00 |                  |                            |         |
| 0005.00 | F8               |                            |         |
| 0006.00 | F* ファイル定義        |                            |         |
| 0007.00 | F*               |                            |         |
| 0008.00 | F# くメッセージマ       | 2,3>                       |         |
| 0009.00 | FMMSGP IF        | E K DISK                   |         |
| 0010.00 |                  | Č                          |         |
| 0011.00 | d TEC020 3-(1    | ) pr                       |         |
| 0012.00 | d inMode         | 10a                        |         |
| 0013.00 | d inDataPtr      |                            |         |
| 0014.00 | d outStopProces  |                            |         |
| 0015.00 |                  | SBC                        |         |
| 0016.00 | d TEC020 3-(     | ) Pî                       |         |
| 0017.00 | d inMode         | 10a                        |         |
| 0018.00 | d inDataPtr      |                            |         |
| 0013.00 | d outStopProces  |                            |         |
| 0020.00 |                  |                            |         |
| 0021.00 | /define nabYali  | dation                     |         |
| 0022.00 | /include qcpyle  | src,vvNabTmpI              |         |
| 0023.00 |                  |                            |         |
| 0024.00 | ** program start |                            |         |
| 0025.00 |                  |                            |         |
| 0026.00 | /free            |                            | 1.1.1.1 |
| 0027.00 | initialize();    |                            |         |
| 0028.00 |                  |                            |         |
| 0023.00 | // perform val   | idations based on the mode |         |
| 0030.00 |                  | nn*-                       |         |
| 0001.00 |                  |                            |         |
| 0002.00 | Processago(7     | a 'cott's                  |         |
| 0003.00 | ProcessEd:11     | - EDI);                    |         |
| 0034.00 | FT0DessEult(     | - 'DCI CTC'+               |         |
| 0000.00 | Prococcilatet    | +()+                       | 1 2 AS  |
| 0027 00 | eleaif inHode    | = "POSTADO"+               | ►3-©    |
| 00.9200 | PronecePootA     | - roomer,                  |         |
| 0039.00 | aleaif inModa    | = 'POSTOFI FTF'+           |         |
| 0040.00 | ProcessPostD     | alata():                   |         |
| 0041.00 | elseif inMode    | = 'POSTEDIT':              |         |
| 0042.00 | ProcessPostE     | dit():                     |         |
| 0843.00 | endift           | 2010-00                    |         |
| 0044.00 |                  |                            |         |
| 0045.00 | Cleanilp():      |                            |         |
| 0046.00 | *in[r=*on:       |                            |         |
| 0047.00 | /end-free        |                            |         |
| 0048.00 |                  |                            |         |
| 0049.00 | ->p ProcessAdd   | b                          |         |
| 0050.00 | d                | pi                         |         |
| 0051.00 |                  |                            |         |
|         |                  |                            |         |

| 0052.00    | D LU  | SRKEN           | S          | 1A                   |             |    |      |
|------------|-------|-----------------|------------|----------------------|-------------|----|------|
| 0053.00    | D LUX | SEMAL           |            | 40A                  |             |    |      |
| 0054.00    | D LUS | STEL            |            | 14A                  |             |    |      |
| 0055.00    | D LEF |                 |            | 5A                   | 5.0         | N  |      |
| 0056.00    |       |                 |            |                      | 3-6         | 9  |      |
| 0057.00    | /fre  | e               | 30.1167.85 |                      |             |    |      |
| 0058.00    | 11-   | 画面上の            | )値を取得      |                      |             |    |      |
| 0059.00    | LU    | SRKBN = GetVa   | lue("MUSER | ':'USRKBN');         | //連絡区分      |    |      |
| 0060.00    | LUS   | SEMAL = GetVa   | lue("MUSER | ': USEMAL'):         | //メールアドレス   |    |      |
| 0061.00    | LUX   | STEL = GetVa    | lue("MUSER | : USTEL ):           | //TEL       |    |      |
| 0062.00    | /end  | free            |            |                      |             | 1  |      |
| 0063.00    | C8    | 連絡区分=           | 1 (X-14    | のみの場合)               |             |    |      |
| 0064.00    | C     | LUSRKEN         | IFE0       | a fille and a second |             |    |      |
| 0065.00    | C     | LUSEMAL         | IFEQ       | *BLANK               | 1 million - |    |      |
| 00.3300    | C     |                 | MOVEL      | E0010                | LERR        |    |      |
| 0067.00    | C.    |                 | ENDIF      |                      |             |    |      |
| 0068.00    | 0     |                 | ENDIF      |                      |             |    |      |
| 0069.00    | C8    | 連絡区分=           | 2 (電話の)    | みの場合)                |             |    |      |
| 0070.00    | ç     | LUSRKBN         | IFE0       |                      |             |    | -3-6 |
| 0071.00    | ç     | LUSTEL          | IFE0       | *BLANK               |             |    | Ĭ    |
| 0072.00    |       |                 | MUYEL      | £0020                | LERR        |    |      |
| 0073.00    |       |                 | ENDIF      |                      |             |    |      |
| 0074.00    |       | 2000000         | ENDIF      | o max matters        |             |    |      |
| 0075.00    | C8    | 建始区 75 =-       | 3 (3(-1))  | る電話())78(日)          |             |    |      |
| 0075.00    |       | LUSERBR         | 1550       | -201 ANN             |             |    |      |
| 0077.00    |       | LUSEMAL         | 10000      | 4 DL ANV             |             |    |      |
| 0078.00    |       | LUSIEL          | MOVER      | *DLANA               | 1 000       |    |      |
| 0073.00    |       |                 | ENDIE      | E0040                | LENN        |    |      |
| 0000.00    |       |                 | CNDIC      |                      |             |    |      |
| 0001+00    | Čk    |                 | 12-121102日 |                      |             |    |      |
| 0083 00    | C     | LERR            | IFNE       | SPS ANY              |             |    |      |
| 0084-00    |       | LERR            | CHAIN      | MMSCR                |             | 91 |      |
| 0085 00    | ĉ     | #IN91           | IFED       | REF                  |             |    |      |
| 0088.00    | 760   | 54110-1<br>58   | 41.6-91    | 199.1                |             |    |      |
| 0087.00    |       | 1/15-2-1        | 一ジ发送的      | E .                  | 2-65        |    |      |
| 0088.00    |       | SendError (MMS) | GTX):      |                      | 3-0         |    |      |
| 0083.00    | Jen   | i-free          |            |                      |             |    |      |
| 0090.00    | C     |                 | ENDIF      |                      |             |    |      |
| 0091.00    | C     |                 | ENDIF      |                      |             |    |      |
| 0092.00    |       |                 |            |                      |             |    | ]    |
| 0093.00    |       |                 |            |                      |             |    |      |
| 0094.00    | p Pro | cessDelete      |            |                      |             |    |      |
|            |       | <<<             | 中略 >       | >>                   |             |    |      |
| 0.03282000 |       |                 |            |                      |             |    |      |
| 4124+44    |       |                 |            |                      |             |    |      |

\_\_\_\_

#### 図14 Valence App Builder API一覧

1. クリック (EXNABBTN)

| /// | (2)(1)(2)(1)(2)  |                                   |
|-----|------------------|-----------------------------------|
| I/O | API              | 概要                                |
| Ι   | vvIn_char        | 処置パラメータの取得                        |
| Ι   | GetFormChar      | フィールド値取得(文字列)                     |
| Ι   | GetFormNum       | フィールド値取得(数値)                      |
| Ι   | GetSelectionChar | 選択したレコードのフィールド値取得(文字列)            |
| Ι   | GetSelectionNum  | 選択したレコードのフィールド値取得(数値)             |
| Ι   | GetFilterValue   | フィルタ条件の取得                         |
| -   | GetSqlStatement  | 関連するデータソースで実行されている SQL ステートメントの取得 |
| 0   | vvOut_toJsonPair | ブラウザへ結果の返却                        |
| 0   | vvOut_data       | ブラウザへ結果の返却(フィルターウィジェット実行)         |

#### 2. Edit Grid (EXNABVAL)

| I/O | API             | 概要                             |
|-----|-----------------|--------------------------------|
| Ι   | GetValue        | 入力値の取得                         |
| Ι   | GetFilterValue  | フィルター条件の取得                     |
| Ι   | IsChanged       | 指定されたファイル/フィールドが変更されているかどうかを判断 |
| -   | SetValue        | ファイル名、フィールド名の引数で設定、対象の値を更新     |
| 0   | SetDoNotProcess | 指定されたファイルへの追加、更新、削除処理をスキップ     |
| 0   | SendError       | 処理の中断とメッセージの表示                 |

#### 3. フィルタ (EXNABFLT)

| I/0 | API             | 概要                       |
|-----|-----------------|--------------------------|
| Ι   | GetValue        | 引数のフィルタ値の取得              |
| -   | SetValue        | 引数に設定したフィールドに対してフィルタ値を設定 |
| 0   | AddFilterString | 指定されたフィルタフィールドにフィルタを追加   |
| 0   | WriteAllFilters | すべてのフィルタフィールドに対してフィルタを追加 |
| 0   | SendError       | 処理の中断とメッセージの表示           |

#### 図15 PDFファイル ダウンロード

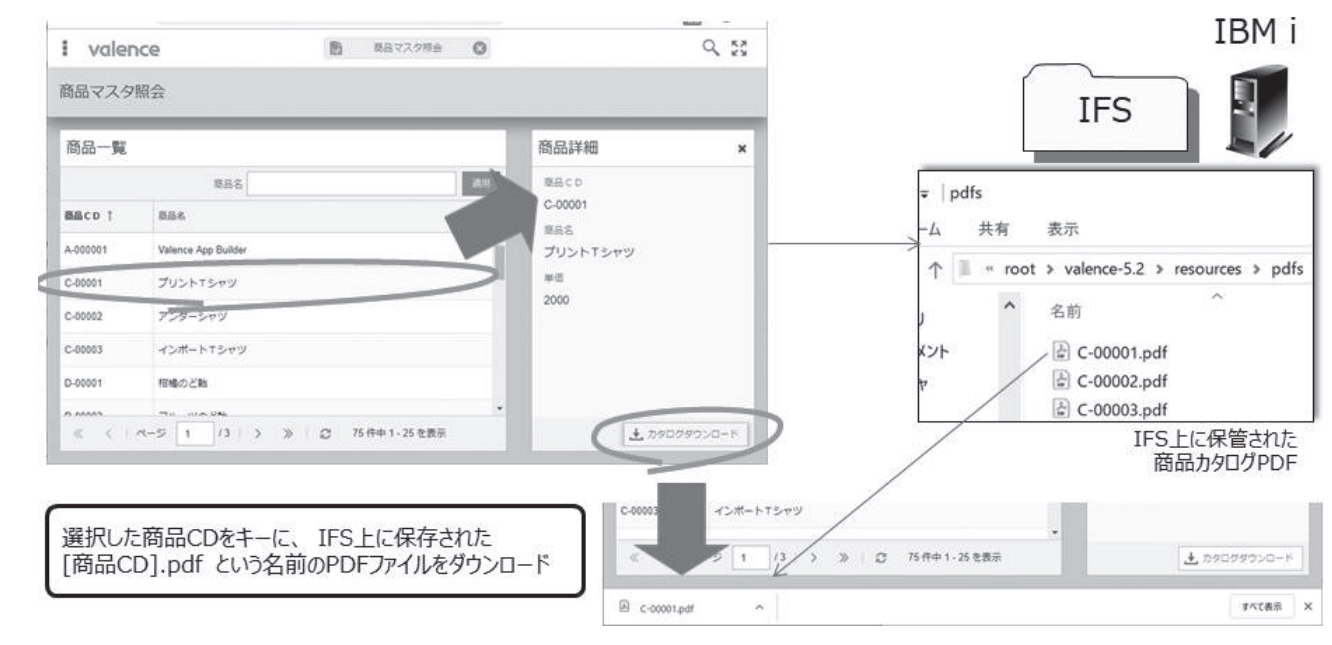

#### ソース4 商品カタログPDFダウンロード(TEC030)

\*\* TEC030:PDFダウンロード 0004.00 0805.00 /define nabButton 0008.00 /include qcpylesrc,vvNabTmpl 0003.00 0010.00 0013.00 0015.00 0018.00 8819.00 0020.00 0026.00 //フォーム上の値を取得 0028.00 SYHNCD = GetFormChar('F1\_SYHNCD'): //商品CD 0029.00 0030.00 //PDF保存先PATH取得 4 - (1)PDFPATH = %trim(ROOTPATH) + 'resources/pdfs/' 0033.00 0034.00 //PDFファイル名取得 8035.00 FILENAME = %trim(SYHNCD) + '.odf': 0036.00 //PDFファイルの存在チェック if not vvlfs\_pethExists(%trim(PDFPATH) + FILENAME): 4-(2)//ファイルが存在しない場合エラ 0039.00 vvOut\_toJsonPair('success:false.mss:PDFが存在しません。'); //PDFファイルダウンロード 4-3 vvOut.file = FILENAME; 0044.00 vvOut\_file(%trim(PDFPATH) + FILENAME:vvOut); endit: /end-free 0048.00

| I valence                                                                                                    |                                                                                                    | Nitro App Builder 🚫                                                                                                    | 4 23                                                         |
|----------------------------------------------------------------------------------------------------|----------------------------------------------------------------------------------------------------|----------------------------------------------------------------------------------------------------|--------------------------------------------------------------|
| ← 動作内容                                                                                                    |                                                                                                    |                                                                                                    | 0                                                            |
| 、 RPGプログ                                                                                                    | ラムの呼び出し                                                                                                    |                                                                                                    | -                                                            |
| アプリケーションヤ                                                                                                    | クション Main 〉 (二) 高泉詳細                                                                                                    | ▶ ↑ カタロガガウンロード、♪▶ カリック時                                                                                                    |                                                              |
| ・プログラム                                                                                                    | アクション                                                                                                    | ファイル波却時の処理                                                                                                    | 前の処理                                                         |
| TEC030                                                                                                    | オプション                                                                                                    | 9020-F · · ·                                                                                                    |                                                              |
|                                                                                                    |                                                                                                    |                                                                                                    | キャンセル 信存                                                     |
| 1 1 L                                                                                                    | 0900990>0-8                                                                                                    |                                                                                                    |                                                              |
| I ~ K                                                                                                    | クリック時                                                                                                    | 170935                                                                                                    |                                                              |
| 9 · · · ·                                                                                                    | ユーティリティ                                                                                                    | RPGプログラムの呼び出し TEC030                                                                                                    |                                                              |
|                                                                                                    | + (a) success=false                                                                                                    | いいえアクション                                                                                                    |                                                              |
|                                                                                                    |                                                                                                    |                                                                                                    |                                                              |
| URL/(ラメータのフィル                                                                                                    | ちょうち                                                                                                    |                                                                                                    |                                                              |
|                                                                                                    |                                                                                                    |                                                                                                    |                                                              |
| 動的に作成した                                                                                                    | :Excelファイル ダウ                                                                                                    | シロード                                                                                                    |                                                              |
| 動的に作成した<br>I valence                                                                                                    | :Excelファイル ダウ                                                                                                    | シロード<br>へ 55                                                                                                    | IBM i                                                        |
| 動的に作成した<br>I valence<br><sup>田当者照会</sup>                                                                                                    | :Excelファイル ダウ                                                                                                    |                                                                                                    | IBM i                                                        |
| 動的に作成した<br><b> ・ valence</b><br>担当者照会<br>担当者一覧<br><sup> 国当者名、(第9一取)</sup>                                                                                                    | :Excelファイル ダウ                                                                                                    | ウンロード<br>ロ当者詳細<br>Name co                                                                                                    | IBM i<br>受注ファイル<br>F JUCHU H                                 |
| 動的に作成した<br>ま valence<br>担当者競会<br>担当者一覧<br>取当者一覧<br>取当者の<br>取者名、(部ケー双)<br>取者名、(部ケー双)<br>取者名、(部ケー双)<br>取者名、(第ケー双)<br>のの者名<br>(第ケー双)<br>のの者名<br>(第ケー双)<br>のの者名<br>(第ケー双)<br>のの者名<br>(第ケー双)<br>のの者名<br>(第ケー双)<br>のの者名<br>(第ケー双)<br>のの者名<br>(第ケー双)<br>のの者名<br>(第ケー双)<br>のの者名<br>(第ケー双)<br>のの者名<br>(第ケー双)<br>のの者名<br>(第ケー双)<br>のの者名<br>(第<br>(第<br>(第<br>(<br>(<br>(<br>(<br>(<br>(<br>(<br>(<br>(<br>(<br>(<br>(<br>(                                                                                                    | Excelファイル ダビ                                                                                                    | ウンロード<br>日当者詳細<br>1003<br>思想を<br>1003<br>思想を<br>1003                                                                                                    | IBM i<br>受注ファイル<br>F_JUCHU_H                                 |
| 動的に作成した<br>まvalence<br>担当者照会<br>担当者一覧<br>型当者こ(10分一段)<br>整新者に(10分一段)<br>整新者に(10分一段)<br>整新者に(10分一段)<br>なります。(10分一段)<br>1001 単 東田寿                                                                                                    | Excelファイル ダビ                                                                                                    | フンロード<br>日当者詳細<br>日当者ご<br>日当者こ<br>日当者ご<br>日当者ご<br>日当者が<br>日当者が<br>日<br>日<br>日<br>日<br>日<br>日<br>日<br>日<br>日<br>日<br>日<br>日<br>日 | IBM i<br>受注ファイル<br>F_JUCHU_H<br>選択した担当者の受法<br>データをもとにExcel作成 |
| 動的に作成した<br>valence<br>担当者照会<br>担当者に<br>知時者の(第57一般)<br>部時名の(第57一般)<br>部時名の(第57一般)<br>部時名の(第57一般)<br>1001 第第名の(第57一般)<br>1003 後年 高二<br>1004 伝義<br>1005 (1057-10)<br>1005 (1057-10)<br>1005 (                                                                                                    | Excelファイル ダイ                                                                                                    | フンロード<br>日当者詳細<br>単志で<br>103<br>単志を<br>続ま 浩二<br>四志カナ<br>ネゾコウジ                                                                                                    | IBM i<br>受注ファイル<br>F_JUCHU_H<br>選択した担当者の受法<br>データをもとにExcel作成 |
| 動的に作成した<br>volence<br>担当者級会<br>担当者一覧<br>担当者一覧<br>和美な(第5)一段)<br>戦策者な(第5)一段)<br>戦策者な(第5)一段)<br>戦策者な(第5)一段)<br>戦策者な(第5)一段)<br>戦策者な(第5)一段)<br>戦策者な(第5)一段)<br>戦策者な(第5)一段)<br>戦策者な(第5)一般)<br>戦策者な(第5)一般)<br>戦策者な(第5)一般)<br>戦策者な(第5)一般)<br>戦策者な(第5)一般)<br>戦策者な(第5)一般)<br>戦策者な(第5)一般)<br>戦策者な(第5)一般)<br>戦策者な(第5)一般)<br>戦策者な(第5)一般)<br>戦策者な(第5)一般)<br>戦策者な(第5)一般)<br>戦策者な(第5)一般)<br>戦策者な(第5)一般)<br>戦策者な(第5)一般)<br>戦策者な(第5)一般)<br>戦策者な(第5)一般)<br>戦策者な(第5)一般)<br>戦策者な(第5)<br>戦策者な(第5)一般)<br>戦策者な(第5)一般)<br>戦策者な(第5)<br>戦策者な(第5)<br>戦策者な(第5)<br>戦策者な(第5)<br>戦策者な(第5)                                                                                                    | Excelファイル ダウ                                                                                                    | ウンロード<br>日当者詳細<br>単志名<br>現まる<br>現まる<br>現まる<br>現まる<br>現まる<br>現まる<br>現まる<br>現まる                                                                                                    | IBM i<br>受注ファイル<br>F_JUCHU_H<br>選択した担当者の受法<br>データをもとにExcel作成 |
| 動的に作成した<br>マロ目のCC<br>ロ目当者照会<br>辺目書名(第分一次)<br>部第名の1<br>の1<br>電 裏由美<br>1001<br>電 裏由美<br>1002<br>電 裏<br>電 二<br>1004<br>電 裏<br>電 二<br>1004<br>電 第 尾<br>1005<br>電 尾<br>1005<br>電 尾<br>1005<br>電 尾<br>1005<br>電 尾<br>1005<br>101<br>105<br>105                                               | :Excelファイル ダイ<br>このあれる (<br>) ※ C 27:#+1-25を表示                                                                                                    | クンロード<br>日当者詳細<br>単語名 C0<br>1003<br>日前名力<br>発生 満二<br>日前名力7<br>ネジコウジ<br>・<br>・<br>・<br>・<br>・<br>・<br>・<br>・<br>・<br>・<br>・<br>・<br>・                                                                                                    | IBM i<br>受注ファイル<br>F_JUCHU_H<br>選択した担当者の受注<br>データをもとにExcel作成 |
| 動的に作成した<br>USDATE (10)-10)<br>USDATE (10)-10)<br>USDATE (10)-                                                                                                    | <ul> <li>Excelファイル ダイ</li> <li>Excelファイル ダイ</li> <li>※ 27府中1-252表示</li> <li>ジョン 27府中1-252表示</li> </ul>                                                                                                    | クンロード<br>日当者詳細<br>単語名<br>現まる<br>現まる<br>現また<br>見また<br>見また<br>で、<br>また<br>マード<br>マード<br>マード<br>マード<br>マード<br>マード<br>マード<br>マード                                                                                                    | IBM i<br>受注ファイル<br>F_JUCHU_H<br>選択した担当者の受注<br>データをもとにExcel作成 |
| 動的に作成した<br>Udence<br>担当者照会<br>担当者一覧<br>短当者一覧<br>短当者一覧<br>短当者一覧<br>短当者一覧<br>短当者一覧<br>短当者一覧<br>短当者一覧<br>短当者一覧<br>短当者一覧<br>短当者一覧<br>短当者一覧<br>短当者一覧<br>短当者一覧<br>短当者一覧<br>短当者一覧<br>短当者一覧<br>短当者一覧<br>短当者一覧<br>短当者一覧<br>短当者一覧<br>短当者一覧<br>短当者一覧<br>短当者一覧<br>四世音る(部分一般)<br>電 高二<br>1001 電 高二<br>1003 電 高二<br>1004 電 高二<br>1004 電 高二<br>1004 電 高二<br>1004 電 高二<br>1005 電 高二<br>1004 電 高二<br>1005 電 高二<br>1004 電 高二<br>1005 電 高二<br>1004 電 高二<br>1005 電 高二<br>1005 電 四<br>1005 電 四<br>1005 電<br>1005 電<br>1005<br>1005 電<br>1005<br>1005<br>1005<br>1005<br>1005<br>1005<br>1005<br>1005<br>1005<br>1005<br>1005<br>1005<br>1005<br>1005<br>1005<br>1005<br>1005<br>1005<br>1005<br>1005<br>1005<br>1005<br>1005<br>1005<br>1005<br>1005<br>1005<br>1005<br>1005<br>1005<br>1005 | <ul> <li>Excelファイル ダイ</li> <li>このものから</li> <li>このものから</li> <li>このものから</li> <li>このものから</li> <li>ごのものから</li> <li>ごのから</li> <li>ごのから</li> <li>ごのから</li>     &lt;</ul>                                                                                                    | ウンロード<br>日当者詳細<br>単語名<br>日<br>日<br>日<br>日<br>日<br>日<br>日<br>日<br>日<br>日<br>日<br>日<br>日                                                                                                    | IBM i<br>受注ファイル<br>F_JUCHU_H<br>選択した担当者の受決<br>データをもとにExcel作成 |
| 動的に作成した<br>マローのに<br>型当者照会<br>担当者一覧<br>型当者一覧<br>型当者一覧<br>型当者一覧<br>型当者一覧<br>型当者一覧<br>型当者一覧<br>型当者一覧<br>型当者一覧<br>型当者一覧<br>型当者一覧<br>型当者一覧<br>型当者一覧<br>型当者一覧<br>型当者一覧<br>型当者一覧<br>型当者一覧<br>型当者一覧<br>型当者一覧<br>型当者一覧<br>型当者一覧<br>型当者一覧<br>型当者一覧<br>型当者一覧<br>型当者一覧<br>型当者一覧<br>型当者一覧<br>型当者一覧<br>型当者一覧<br>型当者一覧<br>型当者一覧<br>型当者<br>型<br>型当者<br>型<br>型当者<br>型<br>型<br>型<br>型<br>型<br>型<br>型<br>型<br>型<br>型<br>型<br>型<br>型                                                                                                    | <ul> <li>Excelファイル ダビ</li> <li>このものから</li> <li>このものから</li> <li>このものから</li> <li>このものから</li> <li>ごのものから</li> <li>ごのものから</li> <li>ジーン</li> <li>ジーン</li> <l< td=""><td>ウンロード<br/>日当者詳細<br/>日当者に<br/>日当者:<br/>日当者:<br/>日当者:<br/>日当者:<br/>日当者:<br/>日二日:<br/>日日:<br/>日日:<br/>日日:<br/>日日:<br/>日日:<br/>日日:<br/>日</td><td>IBM i<br/>受注ファイル<br/>F_JUCHU_H<br/>選択した担当者の受法<br/>データをもとにExcel作成</td></l<></ul> | ウンロード<br>日当者詳細<br>日当者に<br>日当者:<br>日当者:<br>日当者:<br>日当者:<br>日当者:<br>日二日:<br>日日:<br>日日:<br>日日:<br>日日:<br>日日:<br>日日:<br>日                                                                                                    | IBM i<br>受注ファイル<br>F_JUCHU_H<br>選択した担当者の受法<br>データをもとにExcel作成 |
| 動的に作成した<br>マロートには、<br>マロートには、<br>マートには、<br>マートには、<br>マートには                                                                                                    | :Excelファイル ダイ<br>このもません<br>シ » C 27府中1-25を表示<br>をキーに、受注ファイルの中<br>る受注データを取得し、<br>ってダウンロード                                                                                                    | ウンロード                                                                                                    | IBM i<br>受注ファイル<br>F_JUCHU_H<br>選択した担当者の受法<br>データをもとにExcel作成 |
| 動的に作成した<br>マローのに<br>担当者<br>担当者<br>型出者<br>(部分・取)<br>副出者 (部分・取)<br>副出者 (部分・取)<br>副出者 (部分・取)<br>副出者 (部分・取)<br>副出者 (部分・取)<br>「 の<br>「 の 」 の<br>「 の 」 の<br>、 の 、 の 、 の 、 の 、 の 、 の 、 の 、 の 、 の                                                                                                    | Excelファイル ダイ<br>このあれた。(<br>このあれた。)<br>このあれた。(<br>このあれた。)<br>このあれた。(<br>このあれた。)<br>このあれた。(<br>このあれた。)<br>このあれた。(<br>、)<br>、)<br>、)<br>、)<br>、)<br>、)<br>、)<br>、)<br>、)<br>、)                                                                                                    | ウンロード                                                                                                    | IBM i<br>受注ファイル<br>F_JUCHU_H<br>選択した担当者の受法<br>データをもとにExcel作の |
| 動的に作成した<br>マロ目のに<br>ロ目当者開会<br>辺目者の覧<br>辺目者の覧<br>辺目書る(第分一覧)<br>取用者の(第分一覧)<br>取用者の(第分の)<br>取用者の(第分の)<br>取用者のの)<br>取用者の(第分の)<br>取用者の(第分の)<br>取用者のの)<br>取用者の(第分の)<br>取用者のの)<br>取用者の(第分の)<br>取用者のの)<br>取用者のの(第分の)<br>取用者のの)<br>取用者のの)<br>取用者                                                                                                    | :Excelファイル ダイ<br>ここままま。<br>シ ※ C 27年中1-252表示<br>をキーに、受注ファイルの中<br>る受注データを取得し、<br>レてダウンロード                                                                                                    |                                                                                                    | IBM i<br>受注ファイル<br>F_JUCHU_H<br>選択した担当者の受法<br>データをもとにExcel作成 |

## ソース5 受注データExcelダウンロード(TEC040)

| 0001.00                                                                   | Januar annista                                                   | and an Horses                                          |                                         |             |      |
|---------------------------------------------------------------------------|------------------------------------------------------------------|--------------------------------------------------------|-----------------------------------------|-------------|------|
| 0001.00                                                                   | ycopy dcpyle                                                     | src, vvnspec                                           |                                         |             |      |
| 0002.00                                                                   | 99 TEC040 - 48-1                                                 | データがつ                                                  | ന്നപാം                                  |             |      |
| 0003.00                                                                   | ΦΦ 1EQ040.23                                                     | =1 - 2 2 2                                             | 2H-1                                    |             |      |
| 0004.00                                                                   | - TEC0 40                                                        |                                                        |                                         |             |      |
|                                                                           | d TEC040                                                         |                                                        |                                         |             |      |
| 0005.00                                                                   | d recome                                                         | i pr                                                   |                                         |             |      |
| 007.00                                                                    | /der me nabb                                                     | JULION<br>Marine and Mari                              | Test                                    |             |      |
| 0008.00                                                                   | /include dcp                                                     | riesrc, vynat                                          | 0100P1                                  |             |      |
| 0003.00                                                                   | We program at                                                    |                                                        |                                         |             |      |
| 0010.00                                                                   | ee prostan sc                                                    |                                                        |                                         |             |      |
| 1012 00                                                                   | 18 100                                                           |                                                        |                                         |             |      |
| 0012.00                                                                   | Initializat                                                      |                                                        |                                         |             |      |
| 1014 00                                                                   | Processe().                                                      |                                                        |                                         |             |      |
| 0015 00                                                                   | Cleanlin():                                                      |                                                        |                                         |             |      |
| 0018.00                                                                   | #inlr=Ront                                                       |                                                        |                                         |             |      |
| 8017 00                                                                   | lend-free                                                        |                                                        |                                         |             |      |
| 0017.00                                                                   | 1941                                                             |                                                        |                                         |             |      |
| 0010.00                                                                   | n Procese                                                        |                                                        |                                         |             |      |
| 0020.00                                                                   | H 1 1000000                                                      |                                                        |                                         |             |      |
| 0021.00                                                                   | D TANTOCO                                                        |                                                        | 46                                      |             |      |
| 1022.00                                                                   | D SOI STR                                                        |                                                        | 327684                                  |             |      |
| 1023.00                                                                   | DR                                                               |                                                        |                                         |             |      |
| 0024.00                                                                   | lfree                                                            |                                                        |                                         |             |      |
| 8825.88                                                                   |                                                                  | トの値参取得                                                 |                                         |             |      |
| 0026.00                                                                   | TANTOCO =                                                        | Get FormCharl                                          | '<br>'FI T TANTO (D'):                  |             | 当者CD |
| 8027.88                                                                   |                                                                  | 1010-000 MINDOW                                        | n neten notetto M                       | ್ ನಗಳು      | -    |
| 0028.00                                                                   | //SOL抽出3                                                         | sife                                                   |                                         |             | 5_0  |
| 0023.00                                                                   | SOLSTR = "                                                       | SELECT * FR                                            | OM F JUCHU H'                           |             | 0-0  |
| 0030.00                                                                   | + *                                                              | WHERE H TAI                                            | NTO CD = """ + TAN                      | NOCD + **** |      |
| 0031 00                                                                   | · · · · ·                                                        | ORDER BY H                                             | JUCHU NO':                              |             | -    |
| 0001100                                                                   |                                                                  |                                                        |                                         | <u></u>     |      |
| 0032.00                                                                   |                                                                  |                                                        |                                         |             |      |
| 0032.00                                                                   | //SOL抽出题                                                         | 果をエクセ                                                  | レダウンロード                                 | 5-0         |      |
| 0032.00<br>0033.00<br>0034.00                                             | //SQL抽出系<br>vvOut.down                                           | 詰果をエクセ,<br>load = '1':                                 | ルダウンロード                                 | 5-@         |      |
| 0032.00<br>0033.00<br>0034.00<br>0035.00                                  | //SQL抽出紙<br>vvOut.down<br>vvOut.file                             | 詰果をエクセ<br>load = '1';<br>= 'Orde                       | ルダウンロード<br>erData.xlsx':                | 5-@         |      |
| 0032.00<br>0033.00<br>0034.00<br>0035.00<br>0035.00                       | //SQL抽出結<br>vvOut.down<br>vvOut.file<br>vvOut.exec               | 詰果をエクセ,<br>load = '1';<br>= 'Orde<br>SqlToSS(vvDu      | ルダウンロード<br>erData.xlsx';<br>ut:SOLSTR): | 5-Ø         |      |
| 0032.00<br>0033.00<br>0034.00<br>0035.00<br>0035.00<br>0036.00            | //SQL抽出結<br>vvOut.down<br>vvOut.file<br>vvOut_exec<br>/end-free  | 詰果をエクセ,<br>load = '1';<br>= 'Orde<br>SqlToSS(vvOu      | ルダウンロード<br>erData.xlsx';<br>ut:SOLSTR); | 5-Ø         |      |
| 0032.00<br>0033.00<br>0034.00<br>0035.00<br>0035.00<br>0035.00<br>0035.00 | //SQL抽出結<br>vvOut.down<br>vvOut.file<br>vvOut_exect<br>/end-free | 書果をエクセ,<br>load = '1';<br>= 'Orde<br>SqlToSS(vvOu<br>e | ルダウンロード<br>erData.xlsx';<br>ut:SOLSTR); | 5-@         |      |

#### 図18 動的に作成したExcelファイル

|    | A1         | • (e       | ∫x H.     | JUCHU_NO   |            |            |            |            |            | v   |
|----|------------|------------|-----------|------------|------------|------------|------------|------------|------------|-----|
| 1  | A          | В          | С         | D          | E          | F          | G          | Н          | I          | Ę   |
| 1  | I JUCHU NO | H_JUCHUBI  | H_TANTO_C | H_KKYAK_CD | H_JUCHUKIN | H_YOTEIBI  | H_SYUKABI  | H_SYUKABIN | H_SYUKA_NO | 1   |
| 2  | 10,000,077 | 2018-03-26 | 1003      | 100020     | 4,408,230  | 2018-03-27 | 1900-01-01 |            |            |     |
| 3  | 10,000,120 | 2018-04-21 | 1003      | 100006     | 780        | 2018-04-23 | 1900-01-01 |            |            |     |
| 4  | 10,000,158 | 2018-07-22 | 1003      | 100017     | 106,800    | 2018-07-23 | 2018-07-25 | 郵便小包       | 1569143347 | _   |
| 5  | 10,000,175 | 2018-06-06 | 1003      | 100012     | 1,445,500  | 2018-06-12 | 2018-06-06 | FEDDEX     | 1656110686 |     |
| 6  | 10,000,183 | 2018-05-06 | 1003      | 100026     | 183,400    | 2018-05-08 | 1900-01-01 |            |            |     |
| 7  | 10,000,233 | 2018-07-29 | 1003      | 100014     | 3,044,000  | 2018-08-05 | 2018-08-02 | 郵便小包       | 1925618472 |     |
| 8  | 10,000,270 | 2018-06-01 | 1003      | 100005     | 503,840    | 2018-06-07 | 2018-06-05 | 長谷川運輸      | 1645224477 |     |
| 9  | 10,000,300 | 2018-08-09 | 1003      | 100025     | 301,880    | 2018-08-10 | 1900-01-01 |            |            |     |
| 10 | 10,000,302 | 2018-04-23 | 1003      | 100016     | 2,689,470  | 2018-04-27 | 2018-04-29 | 長谷川運輸      | 1506412851 |     |
| 11 | 10,000,346 | 2018-06-15 | 1003      | 100011     | 702,930    | 2018-06-20 | 2018-06-22 | 郵便小包       | 1606839667 |     |
| 12 | 10,000,381 | 2018-07-09 | 1003      | 100020     | 366,412    | 2018-07-12 | 2018-07-12 | FEDDEX     | 1217493302 |     |
| 13 | 10,000,408 | 2018-05-12 | 1003      | 100009     | 1,692,200  | 2018-05-14 | 1900-01-01 |            |            | _   |
| 14 | 10,000,409 | 2018-08-06 | 1003      | 100025     |            |            |            |            |            |     |
| 15 | 10,000,432 | 2018-05-15 | 1003      | 100008     | SOI で抽ど    | ドレホーフィー    | ールドがす      | ベて出力       |            | - 1 |
| 16 | 10,000,465 | 2018-07-15 | 1003      | 100020     | にたノトリノ     |            |            | ·<br>(山)   | 6          | - 1 |
| 17 | 10,000,525 | 2018-04-01 | 1003      | 100026     | 1791 1711  | よ、ノイー)     | VLIDNA     | のまま山ノ      | J          | - 1 |
| 18 | 10,000,540 | 2018-04-19 | 1003      | 100011     | されている      |            |            |            |            | - 1 |
| 19 | 10,000,572 | 2018-06-20 | 1003      | 100005     | 2          |            |            |            |            | _   |
| 20 | 10.000.595 | 2018-03-21 | 1003      | 100006     | 623.600    | 2018-03-22 | 2018-03-24 | 田川急便       | 1217850569 | *   |

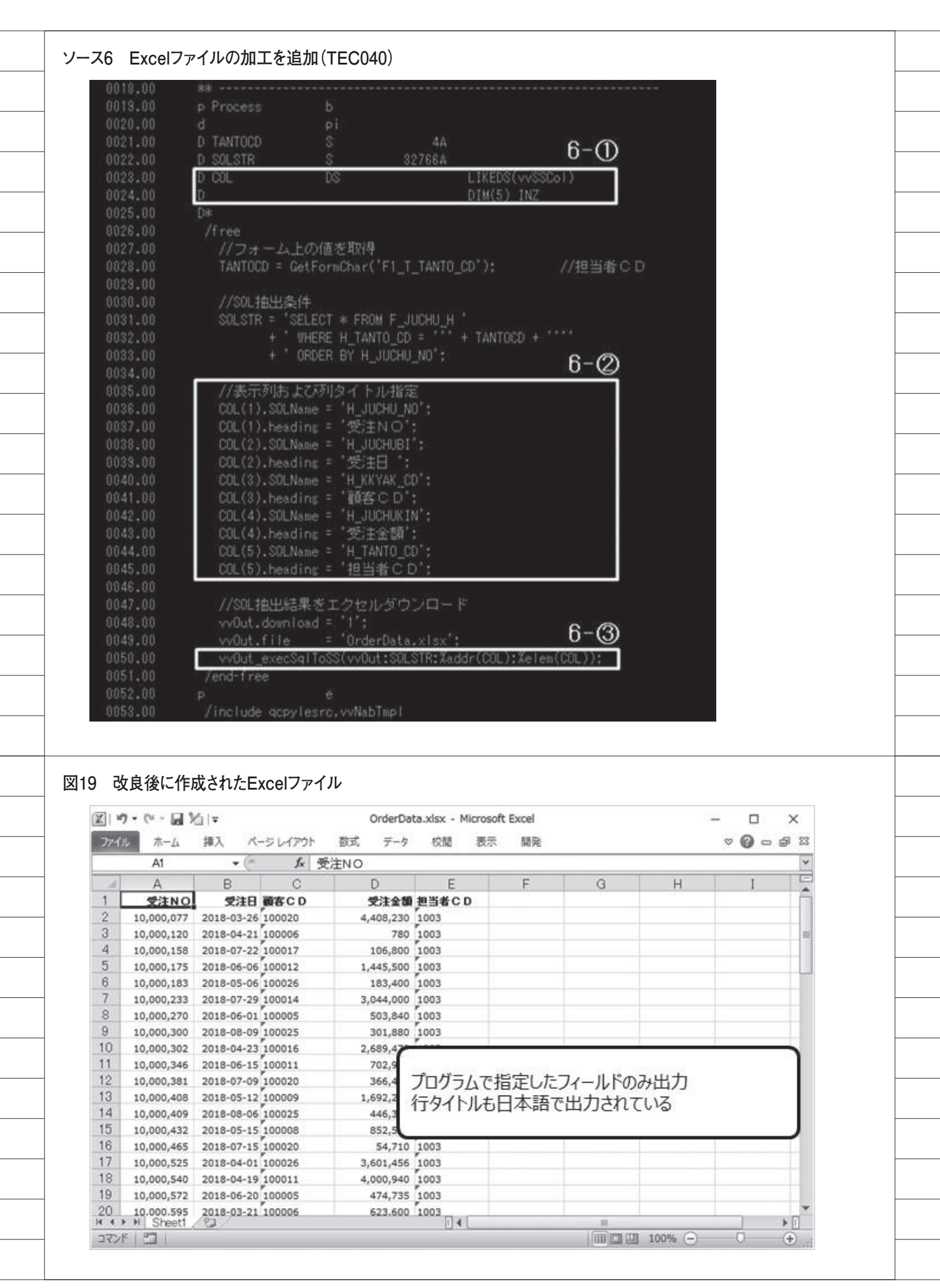

| 担当者照会                                                                             | 送信先のメールアドレスを指定                                                                                                    |
|-----------------------------------------------------------------------------------|----------------------------------------------------------------------------------------------------|
| 担当者一覧                                                                             | 担当者詳細 × メール送信先を入力してください。                                                                                                    |
| 田当著名(部分一致)     超当著名(部分一致)                                                         | 201 和当日 201 日本 1003 日本 1003 1003 1003 1003 1003 1003 1003 100                                                                                                    |
| 1001 推 真由美<br>1002 (現末 理想)                                                        | 世上 注二     記法     記法     記法     記法     記法     記法     記法     記法     記法     記法     記法     記法     記法     記法     記法     記法     記法     記法     記法     記法     記法     記述     記述 |
| 1003 65.8 a.:                                                                     |                                                                                                    |
| 1004 05% A<br>1005 安藤 茂                                                           |                                                                                                    |
| ≪ < + -5 1 /2 + > ≫                                                               | 2 27 併中 1-25 党委示                                                                                                    |
| 受注ファイルの中から担当者<br>Excelファイルを作成し、それ                                                 | 着CDが合致する受注データを出力した<br>1をファイル添付したメールを送信<br>動的に作成した<br>Excel                                                                                                    |
|                                                                                   | 行時に追加パラメータをセット                                                                                                    |
| i valence                                                                         | Nitro App Builder                                                                                                    |
| ← 動作內容                                                                            |                                                                                                    |
| RPGプログラムの呼び出                                                                      | ボタングリック時に、追加情報を     入力するプロンプト画面を開く設定     ・                                                                                                    |
| アプリケーションセクション Main > □                                                            | 超当者詳細 > ビス × −ル送信 > ト クリック時<br>ファイル (法初時の)加速 ブログラム 憲行 約000 (注)                                                                                                    |
| TEC050 アンオプショ                                                                     | Prompt User For More Information - 3                                                                                                    |
| メール送信先を入力してください。                                                                  |                                                                                                    |
| * ラベル                                                                             | /(ラメーター名) *タイブ<br>(MANTO) Fmail *                                                                                                    |
| <ul> <li>必須 *長さ</li> <li></li> </ul>                                              |                                                                                                    |
| 30                                                                                | パラメータ"MAILTO"を定義                                                                                                    |
| キャンセル                                                                             | ОК                                                                                                    |
|                                                                                   | キャンセル 祭存                                                                                                    |
| UR                                                                                |                                                                                                    |
|                                                                                   |                                                                                                    |
| 2 メール受信結果                                                                         |                                                                                                    |
| M 担当者别关注一教职会 - ocaki0 >                                                           | ×                                                                                                    |
| € ∋ C ∆ (#                                                                        |                                                                                                    |
| = M Gmail                                                                         | Q、メールを検索 • ⑦ Ⅲ G Suite @                                                                                                    |
| (+ #s)                                                                            |                                                                                                    |
| 日 受信トレイ 52                                                                        | 担当者別受注一覧報告 D 要回NUTX 春 C 副                                                                                                    |
| ★ スター付き                                                                           | info支方口. @₽ 15.03 (0 分析) ☆ ★ : ⊘                                                                                                    |
|                                                                                   | 四日初 C D = 1003<br>の受け一部を始告したします。                                                                                                    |
| <ul> <li>スヌーズ中</li> <li>送信済み</li> </ul>                                           | 22.4.5. ALTER (LUB )                                                                                                    |
| <ul> <li>スヌーズ中</li> <li>送信済み</li> <li>下書き</li> </ul>                              |                                                                                                    |
| <ul> <li>スヌーズ中</li> <li>送信済み</li> <li>下書き</li> <li>カテゴリ</li> <li>メーシャル</li> </ul> | +                                                                                                    |

## ソース7 メール送信(TEC050)

|                                                                                                    | ACCESS:                                                                                                    |                          |
|----------------------------------------------------------------------------------------------------|----------------------------------------------------------------------------------------------------|--------------------------|
| /copy qcpylesrc.vvr                                                                                                    | Ispec                                                                                                    |                          |
| ** TEC050:メール送信                                                                                                    |                                                                                                    |                          |
|                                                                                                    |                                                                                                    |                          |
| d TEC050 pr                                                                                                    |                                                                                                    |                          |
| d TEC050 pi                                                                                                    |                                                                                                    |                          |
| /define nabButton                                                                                                    | <b>7</b> -M                                                                                                    |                          |
| /include activites.cc                                                                                                    | vyNahTaol                                                                                                    |                          |
| ()                                                                                                    |                                                                                                    |                          |
| 🕫 program start                                                                                                    |                                                                                                    |                          |
|                                                                                                    |                                                                                                    |                          |
| /free                                                                                                    |                                                                                                    |                          |
| Process()+                                                                                                    |                                                                                                    |                          |
| CleanUp():                                                                                                    |                                                                                                    |                          |
| *inlr=*on:                                                                                                    |                                                                                                    |                          |
| /end-free                                                                                                    |                                                                                                    |                          |
| k#                                                                                                    |                                                                                                    |                          |
| rrocess b                                                                                                    |                                                                                                    |                          |
| TANTOCO S                                                                                                    | 44                                                                                                    |                          |
| MAILTO S                                                                                                    | 50A                                                                                                    |                          |
| ) TMPPATH S                                                                                                    | 20A                                                                                                    |                          |
| SID SID                                                                                                    | 644                                                                                                    |                          |
| )*<br>3.20121H 2                                                                                                    | 32766A                                                                                                    |                          |
| /free                                                                                                    |                                                                                                    |                          |
| 11フォーム上の値?                                                                                                    | を取得                                                                                                    |                          |
| TANTOCD = GetForm                                                                                                    | nChar('F1_T_TANT0_CD'); //担当者C_D                                                                                                    |                          |
| MAILTO = vvIn_ch                                                                                                    | nar('MAILTO'); //送信アドレス                                                                                                    | 1-0                      |
| SID = AATU_CU                                                                                                    | nar(sid): //セッションIU                                                                                                    |                          |
|                                                                                                    |                                                                                                    |                          |
| //ファイル保存先!                                                                                                    | 取得                                                                                                    |                          |
| //ファイル保存先<br>TMPPATH = vvUtili                                                                                                    | 取得<br>ty_setValenceSetting('TEMP_PATH');                                                                                                    |                          |
| //ファイル保存先<br>TMPPATH = vvUtill                                                                                                    | 取得<br>ity_setValenceSetting("TEMP_PATH");                                                                                                    |                          |
| //ファイル保存先<br>TMPPATH = vvUtil)<br>//SOL抽出条件<br>SOLSTP = 'SELEVT                                                                                                    | 取得<br> ty_setValenceSetting('TEMP_PATH');<br>* FROM モールCHU H'                                                                                                    |                          |
| //ファイル保存先<br>TMPPATH = vvUtil)<br>//SOL抽出条件<br>SOLSTR = 'SELECT<br>+ 'WHERE                                                                                                    | 取得<br>lty_getValenceSetting('TEMP_PATH');<br>* FROM F_JUCHU_H'<br>H TANTO CD = ''' + TANTOCD + ''''                                                                                                    |                          |
| //ファイル(保存先)<br>TMPPATH = vvUtil)<br>//SOL抽出条件<br>SOLSTR = 'SELECT<br>+ 'WHERE<br>+ 'ORDER                                                                                                    | 取得<br>lty_setValenceSetting('TEMP_PATH');<br>* FROM F_JUCHU_H'<br>H_TANTO_CD = ''' + TANTOCD + ''''<br>BY H_JUCHU_NO';                                                                                                    |                          |
| //ファイル保存先<br>TMPPATH = vvUtili<br>//SOL抽出条件<br>SOLSTR = 'SELECT<br>+ 'WHERE<br>+ 'ORDER                                                                                                    | 取得<br>ty_getValenceSetting('TEMP_PATH');<br>* FROM F_JUCHU_H'<br>H_TANTO_CD = ''' + TANTOCD + ''''<br>BY H_JUCHU_NO';                                                                                                    |                          |
| //ファイル保存先<br>TMPPATH = vvUtil)<br>//SOL抽出条件<br>SOLSTR = 'SELECT<br>+ 'WHERE<br>+ 'ORDER<br>//SOL抽出結果をIF                                                                                                    | 取得<br>ty_getValenceSetting('TEMP_PATH');<br>* FROM F_JUCHU_H'<br>H_TANTO_CD = ''' + TANTOCD + ''''<br>BY H_JUCHU_NO';<br>S_上に出力                                                                                                    | 7-3                      |
| //ファイル保存先表<br>TMPPATH = vvUtil)<br>//SOL抽出条件<br>SOLSTR = 'SELECT<br>+ 'WHERE<br>+ 'ORDER<br>//SOL抽出結果をIF<br>vvOut.download =                                                                                                    | 取得<br>Ity_setValenceSetting('TEMP_PATH');<br>* FROM F_JUCHU_H'<br>H_TANTO_CD = ''' + TANTOCD + ''''<br>BY H_JUCHU_NO';<br>SELIC出力<br>'F';<br>Ytele(TMPPATH) + SID + ' view'r                                                                                                    | 7-3                      |
| //ファイル/保存先表<br>TMPPATH = vvUtil)<br>//SOL抽出条件<br>SOLSTR = 'SELECT<br>+ 'WHERE<br>+ 'ORDER<br>//SOL抽出結果をIF<br>vvOut.download =<br>vvOut.file =<br>vvOut.execSalToS                                                                                                    | 取得<br>Ity_setValenceSetting('TEMP_PATH');<br>* FROM F_JUCHU_H'<br>H_TANTO_CD = ''' + TANTOCD + ''''<br>BY H_JUCHU_NO';<br>S_LIC出力<br>'F';<br>Xtrim(TMPPATH) + SID + '.xlsx';<br>S(vyOut:SOLSTR);                                                                                                    | 7-3                      |
| //ファイル保存先表<br>TMPPATH = vvUtil)<br>//SOL抽出条件<br>SOLSTR = 'SELECT<br>+ 'WHERE<br>+ 'ORDER<br>//SOL抽出結果をIF<br>vvOut.download =<br>vvOut.file =<br>vvOut_execSqlToSS                                                                                                    | 取得<br>Ity_setValenceSetting('TEMP_PATH');<br>* FROM F_JUCHU_H'<br>H_TANTO_CD = ''' + TANTOCD + ''''<br>BY H_JUCHU_NO';<br>SLIC出力<br>'F';<br>Xtrim(TMPPATH) + SID + '.xlsx';<br>S(vvOut:SOLSTR);                                                                                                    | 7-3                      |
| //ファイル保存先見<br>TMPPATH = vvUtil)<br>//SOL抽出条件<br>SOLSTR = 'SELECT<br>+ 'WHERE<br>+ 'ORDER<br>//SOL抽出結果をIF<br>vvOut.download =<br>vvOut.file =<br>vvOut.file =<br>vvOut.file 3                                                                                                    | 取得<br>lty_setValenceSetting('TEMP_PATH');<br>* FROM F_JUCHU_H'<br>H_TANTO_CD = ''' + TANTOCD + ''''<br>BY H_JUCHU_NO';<br>FS_EIこ出力<br>'F';<br>Xtrim(TMPPATH) + SID + '.xlsx';<br>S(vvOut:SOLSTR);                                                                                                    | ] <sup>7-③</sup><br>]7-④ |
| //ファイル保存先表<br>TMPPATH = vvUtil)<br>//SOL抽出条件<br>SOLSTR = 'SELECT<br>+ 'WHERE<br>+ 'ORDER<br>//SOL抽出結果をIF<br>vvOut.download =<br>vvOut.file =<br>vvOut.file =<br>vvOut_execSqlToSS<br>//メール内容作成<br>vvMail.from                                                                                                    | 取得<br>Ity_setValenceSetting('TEMP_PATH');<br>* FROM F_JUCHU_H'<br>H_TANTO_CD = ''' + TANTOCD + ''''<br>BY H_JUCHU_NO';<br>S_EIC出力<br>'F';<br>Xtrim(TMPPATH) + SID + '.xIsx';<br>S(vvOut:SOLSTR);<br>= 'info@migaro.co.jp';                                                                                                    | 7-③<br>7-④               |
| //ファイル/保存先表<br>TMPPATH = vvUtil)<br>//SQL抽出条件<br>SQLSTR = 'SELECT<br>+ 'WHERE<br>+ 'ORDER<br>//SQL抽出結果をIF<br>vvOut.download =<br>vvOut.file =<br>vvOut.file =<br>vvOut_execSqlToSS<br>//メール/内容作成<br>vvMail.from<br>vvMail.from                                                                                                    | 取得<br>Ity_setValenceSetting('TEMP_PATH');<br>* FROM F_JUCHU_H'<br>H_TANTO_CD = ''' + TANTOCD + ''''<br>BY H_JUCHU_NO';<br>S_LIC出力<br>'F';<br>Xtrim(TMPPATH) + SID + '.xlsx';<br>S(vvOut:SOLSTR);<br>= 'info@migaro.co.jp';<br>= MAILTO;<br>- 'info@migaro.co.jp';                                                                                                    | 7-3<br>7-@               |
| //ファイル/保存先<br>TMPPATH = vvUtil)<br>//SOL抽出条件<br>SOLSTR = 'SELECT<br>+ 'WHERE<br>+ 'ORDER<br>//SOL抽出結果をIF<br>vvOut.download =<br>vvOut.file =<br>vvOut.file =<br>vvOut_execSqlToSS<br>//メール/内容作成<br>vvMail.from<br>vvMail.to<br>vvMail.subject<br>soMail.body                                                                                                    | 取得<br>lty_setValenceSetting('TEMP_PATH');<br>* FROM F_JUCHU_H'<br>H_TANTO_CD = ''' + TANTOCD + ''''<br>BY H_JUCHU_NO';<br>*S_LIC出力)<br>'F';<br>Xtrim(TMPPATH) + SID + '.xlsx';<br>S(vvOut:SOLSTR);<br>= 'info@migaro.co.jp';<br>= MAILTO;<br>= '担当者別受注一覧報告';<br>= '担当者別受注一覧報告';                                                                                                    | 7-3<br>7-4               |
| //ファイル/保存先<br>TMPPATH = vvUtil)<br>//SOL抽出条件<br>SOLSTR = 'SELECT<br>+ 'WHERE<br>+ 'ORDER<br>//SOL抽出結果をIF<br>vvOut.download =<br>vvOut.file =<br>vvOut.file =<br>vvOut.file =<br>vvOut.file subject<br>vvMail.subject<br>vvMail.body                                                                                                    | 取得<br>lty_setValenceSetting('TEMP_PATH');<br>* FROM F_JUCHU_H'<br>H_TANTO_CD = ''' + TANTOCD + ''''<br>BY H_JUCHU_NO';<br>S_LIC出力<br>'F';<br>Xtrim(TMPPATH) + SID + '.xlsx';<br>S(vvOut:SOLSTR);<br>= 'info@migaro.co.jp';<br>= MAILTO;<br>= '祖当者別受注一覧報告';<br>= '祖当者のD=' + TANTOCD + '<br>'<br>+ 'の受注一覧を超告いたします。':                                                                                                    | 7-3<br>7-4               |
| <pre>//ファイル(保存先) TMPPATH = vvUtil) //SOL抽出条件 SOLSTR = 'SELECT     + ' WHERE     + ' ORDER //SOL抽出結果をIF vvOut.download = vvOut.file = vvOut.file =</pre> | 取得<br>lty_setValenceSetting('TEMP_PATH');<br>* FROM F_JUCHU_H'<br>H_TANTO_CD = ''' + TANTOCD + ''''<br>BY H_JUCHU_NO';<br>*S_EIC出力<br>'F';<br>Xtrim(TMPPATH) + SID + '.xIsx';<br>S(vvOut:SOLSTR);<br>= 'info®migaro.co.jp';<br>= MAILTO;<br>= '担当者別受注一覧報告';<br>= '担当者の已=' + TANTOCD + '<br>'<br>+ 'の受注一覧を報告したします。';<br>t = vvOut.file;                                                                                                    | 7-3<br>7-4               |
| <pre>//ファイル/保存先見 TMPPATH = vvUtill //SOL抽出条件 SOLSTR = 'SELECT + 'WHERE + 'ORDER //SOL抽出結果をIF vvOut.download = vvOut.file = vvOut_execSqlToSS //メール/内容作成 vvMail.from vvMail.to vvMail.subject vvMail.body vvMail.attachAlia</pre>                                                                                                    | 取得<br>lty_setValenceSetting('TEMP_PATH');<br>* FROM F_JUCHU_H'<br>H_TANTO_CD = ''' + TANTOCD + ''''<br>BY H_JUCHU_NO';<br>*S_EIC出力<br>'F';<br>Xtrim(TMPPATH) + SID + '.xlsx';<br>S(vvOut:SOLSTR);<br>= 'info@migaro.co.jp';<br>= MAILTO;<br>= '担当者別受注一覧報告';<br>= '担当者C D=' + TANTOCD + '<br>'<br>+ 'の受注一覧を報告したします。';<br>t = vvOut.file;<br>xs = 'OrderData.xlsx';                                                                                                    | 7-3<br>7-4               |
| //ファイル/保存先表<br>TMPPATH = vvUtili<br>//SOL抽出条件<br>SOLSTR = 'SELECT<br>+ 'WHERE<br>+ 'ORDER<br>//SOL抽出結果をIF<br>vvOut.download =<br>vvOut.file =<br>vvOut.file =<br>vvOut_execSqlToSS<br>//メール内容作成<br>vvMail.from<br>vvMail.from<br>vvMail.subject<br>vvMail.body<br>vvMail.attachment<br>vvMail.attachAlie                                                                                                    | 取得<br>lty_setValenceSetting('TEMP_PATH');<br>* FROM F_JUCHU_H'<br>H_TANTO_CD = ''' + TANTOCD + ''''<br>BY H_JUCHU_NO';<br>*S_LIC出力<br>'F';<br>Xtrim(TMPPATH) + SID + '.xlsx';<br>S(vvOut:SOLSTR);<br>= 'info@migaro.co.jp';<br>= MAILTO;<br>= '祖当者別受注一覧報告';<br>= '祖当者C D=' + TANTOCD + '<br>'<br>+ 'の受注一覧を報告したします。';<br>t = vvOut.file;<br>xs = 'OrderData.xlsx';                                                                                                    | 7-3<br>7-4               |
| <pre>//ファイル/保存先見 TMPPATH = vvUtil) //SOL抽出条件 SOLSTR = 'SELECT     + ' WHERE     + ' ORDER //SOL抽出結果をIF vvOut.download = vvOut.file = vvOut.file = vvOut_execSqlToSS //メール/内容作成 vvMail.from vvMail.from vvMail.body vvMail.subject vvMail.body vvMail.attachAlie //メール/送信 //メール/送信 //メール/送信</pre>                                                                                                    | 取得<br>lty_setValenceSetting('TEMP_PATH');<br>* FROM F_JUCHU_H'<br>H_TANTO_CD = ''' + TANTOCD + ''''<br>BY H_JUCHU_NO';<br>*S上に出力<br>'F';<br>Xtrim(TMPPATH) + SID + '.xlsx';<br>S(vvOut:SOLSTR);<br>= 'info@migaro.co.jp';<br>= MAILTO;<br>= '担当者別受注一覧報告';<br>= '担当者C D=' + TANTOCD + '<br>+ 'の受注一覧を報告したします。';<br>t = vvOut.file;<br>xs = 'OrderData.xlsx';                                                                                                    | 7-3<br>7-4<br>7-5        |
| <pre>//ファイル/保存先見 TMPPATH = vvUtil) //SOL抽出条件 SOLSTR = 'SELECT     + ' WHERE     + ' ORDER //SOL抽出結果をIF vvOut.download = vvOut.file = vvOut.file = vvOut.file = vvOut.file = vvOut.subject vvMail.subject vvMail.subject vvMail.attachAlia //メール透信 if not vvMail_ser vvMail.ser </pre>                                                                                                    | 取得<br>lty_setValenceSetting('TEMP_PATH');<br>* FROM F_JUCHU_H'<br>H_TANTO_CD = ''' + TANTOCD + ''''<br>BY H_JUCHU_NO';<br>*SELC出力<br>'F';<br>Xtrim(TMPPATH) + SID + '.xIsx';<br>S(vvOut:SOLSTR);<br>= 'info@migaro.co.jp';<br>= MAILTO;<br>= '担当者別受注一覧報告';<br>= '担当者別受注一覧報告';<br>= '担当者CD=' + TANTOCD + '<br>+ 'O受注一覧を報告したします。';<br>t = vvOut.file;<br>As = 'OrderData.xIsx';<br>                                                                                                    | 7-3<br>7-4<br>7-5        |
| <pre>//ファイル/保存先見 TMPPATH = vvUtil) //SOL抽出条件 SOLSTR = 'SELECT     + ' WHERE     + ' ORDER //SOL抽出結果をIF vvOut.download = vvOut.file = vvOut.file = vvOut_execSqlToSS //メール/内容作成 vvMail.from vvMail.to vvMail.subject vvMail.body vvMail.attachAlia //メール/送信 if not vvMail_ser vvOut_toJsonPai else:</pre>                                                                                                    | 取得<br>lty_setValenceSetting('TEMP_PATH');<br>* FROM F_JUCHU_H'<br>H_TANTO_CD = ''' + TANTOCD + ''''<br>BY H_JUCHU_NO';<br>*S_EIC出力<br>'F';<br>Xtrim(TMPPATH) + SID + '.xlsx';<br>S(vvOut:SOLSTR);<br>= 'info@migaro.co.jp';<br>= MAILTO;<br>= '担当者別受注一覧報告';<br>= '担当者C D=' + TANTOCD + '<br>'<br>+ 'の受注一覧を報告したします。';<br>t = vvOut.file;<br>xs = 'OrderData.xlsx';<br>nd(vvMail);<br>ir('success;false.msg;送信エラー');                                                                                  | 7-3<br>7-4<br>7-5        |
| <pre>//ファイル/保存先見 TMPPATH = vvUtil) //SQL抽出条件 SQLSTR = 'SELECT     + ' WHERE     + ' ORDER //SQL抽出結果をIF vvOut.download = vvOut.file = vvOut.file = vvOut.file = vvOut.execSqlToSS //メール内容作成 vvMail.from vvMail.to vvMail.subject vvMail.subject vvMail.attachaent vvMail.attachaent vvMail.attachAlig //メール述信 if not vvMail_ser vvOut_toJsonPail else: vvOut_toJsonPail else:</pre>                                                                                                    | 取得<br>lty_setValenceSetting('TEMP_PATH');<br>* FROM F_JUCHU_H'<br>H_TANTO_CD = ''' + TANTOCD + ''''<br>BY H_JUCHU_NO';<br>*SEIC出力<br>'F';<br>Xtrim(TMPPATH) + SID + '.xlsx';<br>S(vvOut:SOLSTR);<br>= 'info@migaro.co.jp';<br>= MAILTO;<br>= '祖当者別受注一覧報告';<br>= '祖当者別受注一覧報告';<br>= '祖当者CD=' + TANTOCD + '<br>'<br>+ 'の受注一覧を報告したします。';<br>i = vvOut.file;<br>xs = 'OrderData.xlsx';<br>hd(vvMail);<br>ir('success:false.msg;送信エラー');<br>ir('success:true.info;i类信L.ました');                            | 7-3<br>7-4<br>7-5        |
| <pre>//ファイル/保存先見 TMPPATH = vvUtil) //SOL抽出条件 SOLSTR = 'SELECT     + ' WHERE     + ' ORDER //SOL抽出結果をIF vvOut.download = vvOut.file = vvOut.file = vvOut.file = vvOut.execSqlToSS //メール内容作成 vvMail.from vvMail.to vvMail.subject vvMail.subject vvMail.attachment vvMail.attachment vvMail.attachment else: vvOut_toJsonPail else: vvOut_toJsonPail endif;</pre>                                                                                                    | 取得<br>lty_setValenceSetting('TEMP_PATH');<br>* FROM F_JUCHU_H'<br>H_TANTO_CD = ''' + TANTOCD + ''''<br>BY H_JUCHU_NO';<br>*S_EIC出力<br>'F':<br>Xtrim(TMPPATH) + SID + '.xlsx';<br>S(vvOut:SDLSTR);<br>= 'info@migaro.co.jp';<br>= MAILTO;<br>= '祖当者別受注一覧報告';<br>= '祖当者CD=' + TANTOCD + '<br>'<br>+ 'の受注一覧を報告したします。';<br>t = vvOut.file;<br>xs = 'OrderData.xlsx';<br>nd(vvMail);<br>ir('success:false.msg;送信エラー');<br>ir('success:true,info;送信しました');                                                | 7-3<br>7-4<br>7-5        |
| //ファイル/保存先見<br>TMPPATH = vvUtil)<br>//SOL抽出条件<br>SOLSTR = 'SELECT<br>+ 'WHERE<br>+ 'ORDER<br>//SOL抽出結果をIF<br>vvOut.download =<br>vvOut.file =<br>vvOut.file =<br>vvOut.file =<br>vvOut.execSqlToSS<br>//メール内容作成<br>vvMail.from<br>vvMail.from<br>vvMail.subject<br>vvMail.body<br>vvMail.body<br>vvMail.attachAlie<br>//メール浸信<br>if not vvMail_ser<br>vvOut_toJsonPai<br>else:<br>vvOut_toJsonPai<br>endif:                                                                                                    | 取得<br>lty_setValenceSetting('TEMP_PATH');<br>* FROM F_JUCHU_H'<br>H_TANTO_CD = ''' + TANTOCD + ''''<br>BY H_JUCHU_NO';<br>*S_LIC出力<br>'F';<br>Atrim(TMPPATH) + SID + '.xlsx';<br>S(vvOut:SOLSTR);<br>= 'info®migaro.co.jp';<br>= MAILTO;<br>= '担当者別受注一覧報告';<br>= '担当者C D=' + TANTOCD + 'Cbr>'<br>+ 'の受注一覧を報告したします。';<br>t = vvOut.file;<br>xs = 'OrderData.xlsx';<br>nd(vvMail);<br>ir('success:fmlse.msg;送信エラー');<br>ir('success:true,info;送信しました');                                               | 7-3<br>7-4<br>7-5        |
| <pre>//ファイル保存先見 TMPPATH = vvUtil) //SOL抽出条件 SOLSTR = 'SELECT     + ' WHERE     + ' ORDER //SOL抽出結果をIF vvOut.download = vvOut.file = vvOut.file = vvOut.file = vvOut.execSqlToSS //メール内容作成 vvMail.from vvMail.subject vvMail.subject vvMail.attachAlia //メール透信 if not vvMail_ser vvOut_toJsonPail endif: //出力ファイルを </pre>                                                                                                    | 取得<br>lty_setValenceSetting('TEMP_PATH');<br>* FROM F_JUCHU_H'<br>H_TANTO_CD = ''' + TANTOCD + ''''<br>BY H_JUCHU_NO';<br>*S_EIC出力<br>'F';<br>Xtrim(TMPPATH) + SID + '.xlsx';<br>S(vvOut:SOLSTR);<br>= 'info@migaro.co.jp';<br>= MAILTO;<br>= 'IU当者別受注一覧報告';<br>= 'IU当者別受注一覧報告';<br>= 'UUH者別受注一覧報告';<br>= 'UUH者別受注一覧を報告したします。';<br>t = vvOut.file;<br>xs = 'OrderData.xlsx';<br>nd(vvMail);<br>ir('success:false.msg;)送信エラー');<br>ir('success:true,info;送信しました');<br>#WR                            | 7-3<br>7-4<br>7-5        |
| <pre>//ファイル保存先見 TMPPATH = vvUtil) //SOL抽出条件 SOLSTR = 'SELECT     + ' WHERE     + ' ORDER //SOL抽出結果をIF vvOut.download = vvOut.file = vvOut.file = vvOut.file = vvOut.execSqlToSS //メール内容作成 vvMail.subject vvMail.subject vvMail.subject vvMail.attachAlia //メール送信 if not vvMail.ser vvOut_toJsonPai else; vvOut_toJsonPai endif; //出力ファイルを vvIfs_deleteFile( //出力ファイルを vvIfs_deleteFile( //出力ファイルを vvIfs_deleteFile( //出力ファイルを vvIfs_deleteFile( //出力ファイルを vvIfs_deleteFile( //出力ファイルを vvIfs_deleteFile( //出力ファイルを vvIfs_deleteFile( //出力ファイルを vvIfs_deleteFile( //出力ファイルを vvIfs_deleteFile( //出力ファイルを vvIfs_deleteFile( //出力ファイルを vvIfs_deleteFile( //出力ファイルを vvIfs_deleteFile( //出力ファイルを vvIfs_deleteFile( //出力ファイルを vvIfs_deleteFile( //コーレ // //出力ファイルを vvIfs_deleteFile( // //出力ファイルを // //と // // // // // // // // // // //</pre>                                                                                                    | 取得<br>lty_setValenceSetting('TEMP_PATH');<br>* FROM F_JUCHU_H'<br>H_TANTO_CD = ''' + TANTOCD + ''''<br>BY H_JUCHU_NO';<br>*S_EIC出力<br>'F';<br>Xtrim(TMPPATH) + SID + '.xlsx';<br>S(vvOut:SOLSTR);<br>= 'info@migaro.co.jp';<br>= MAILTO;<br>= 'IE当者別受注一覧報告';<br>= 'IE当者別受注一覧報告';<br>= 'IE当者C D=' + TANTOCD + '<br>'<br>+ 'の受注一覧を報告したします。';<br>t = vvOut.file;<br>xs = 'OrderData.xlsx';<br>nd(vvMail);<br>ir('success:false.msg:送信エラー');<br>ir('success:true,info:送信しました');<br>WDR<br>(vvOut.file); | 7-3<br>7-4<br>7-5<br>7-6 |
| <pre>//ファイル保存先見 TMPPATH = vvUtil) //SOL抽出条件 SOLSTR = 'SELECT     + ' WHERE     + ' ORDER //SOL抽出結果をIF vvOut.download = vvOut.file = vvOut.file = vvOut.execSqlToSS //メール内容作成 vvMail.from vvMail.subject vvMail.subject vvMail.attachment vvMail.attachment vvMail.attachment else:     vvOut_toJsonPail else:     vvOut_toJsonPail endif: //出力ファイルを影 vvIfs_deleteFile( /end-free //</pre>                                                                                                    | 取得<br>lty_setValenceSetting('TEMP_PATH');<br>* FROM F_JUCHU_H'<br>H_TANTO_CD = ''' + TANTOCD + ''''<br>BY H_JUCHU_NO';<br>*S_LIC出力<br>'F';<br>Xtrim(TMPPATH) + SID + '.xlsx';<br>S(vvOut:SOLSTR);<br>= 'info@migaro.co.jp';<br>= MAILTO;<br>= 'IU当者別受注一覧報告';<br>= 'IU当者C D=' + TANTOCD + 'Cbr>'<br>+ 'の受注一覧を報告したします。';<br>( = vvOut.file;<br>As = 'OrderData.xlsx';<br>nd(vvMail);<br>ir('success:false.msg:送信エラー');<br>ir('success:true,info:送信しました');<br>#WR%<br>(vvOut.file);                    | 7-3<br>7-4<br>7-5<br>7-6 |
| <pre>//ファイル保存先見 TMPPATH = vvUtil) //SOL抽出条件 SOLSTR = 'SELECT     + ' WHERE     + ' ORDER //SOL抽出結果をIF vvOut.download = vvOut.file = vvOut.file = vvOut_execSqlToSS //メール内容作成 vvMail.from vvMail.from vvMail.subject vvMail.subject vvMail.attachAlie //メール送信 if not vvMail_ser vvOut_toJsonPai else:     vvOut_toJsonPai else:     vvOut_toJsonPai else:     vvOut_toJsonPai else:     vvOut_toJsonPai else:     vvOut_toJsonPai else:     vvOut_toJsonPai else:     vvOut_toJsonPai else:     vvOut_toJsonPai endif: //出力ファイルを許 vvIfs_deleteFile( /end-free     e </pre>                                                                                                    | 取得<br>lty_setValenceSetting('TEMP_PATH');<br>* FROM F_JUCHU_H'<br>H_TANTO_CD = '' + TANTOCD + ''''<br>BY H_JUCHU_NO';<br>*S_EIC出力<br>'F';<br>Xtrim(TMPPATH) + SID + '.xisx';<br>S(vvOut:SOLSTR);<br>= 'info@migaro.co.jp';<br>= MAILTO;<br>= '14当者別受注一覧報告';<br>= '14当者別受注一覧報告';<br>= '14当者別受注一覧報告';<br>= '0受注一覧を報告したします。';<br>t = vvOut.file;<br>xs = 'OrderData.xlsx';<br>nd(vvMail);<br>ir('success:false.msg;送信エラー');<br>ir('success:true,info;送信しました');<br>INDR<br>(vvOut.file);                | 7-3<br>7-4<br>7-5<br>7-6 |